# Billing Agents and Clearinghouses

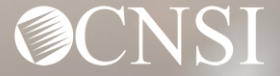

# Change of Addresses – Effective August 1, 2020

### **GENERAL CORRESPONDENCE**

**Division of Federal Employees' Compensation (DFEC)** 

General Correspondence

PO Box 8311

London, KY 40742-8311

#### **Division of Energy Employees Occupational Illness Compensation (DEEOIC)**

General Correspondence

PO Box 8306

London, KY 40742-8306

#### **Division of Coal Mine Workers' Compensation (DCMWC)**

General Correspondence

PO Box 8307

London, KY 40742-8307

## Change of Addresses – Effective August 1, 2020

### **PROVIDER ENROLLMENT**

Provider Enrollment

PO Box 8312

London, KY 40742-8312

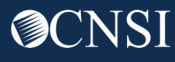

# Change of Addresses – Effective August 1, 2020

### **BILLS AND AUTHORIZATIONS**

**Division of Federal Employees' Compensation (DFEC)** 

General Bills

PO Box 8300

London, KY 40742-8300

#### **Division of Energy Employees Occupational Illness Compensation (DEEOIC)**

General Bills

PO Box 8304

London, KY 40742-8304

#### **Division of Coal Mine Workers' Compensation (DCMWC)**

General Bills

PO Box 8302

London, KY 40742-8302

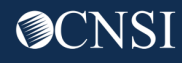

## **Introduction**

This webinar will provide information about:

- New Billing Agent or Clearinghouse
   Enrollment
- Legacy Billing Agent and Clearinghouse Registration
- Provider Setup for Using a Billing Agent or Clearinghouse
- Submitting Bills via Web Batch or SFTP

• Questions

# New Billing Agent or Clearinghouse Enrollment

This section applies to Billing Agents or Clearinghouses that either never participated in the legacy system (Conduent) and those that did participate but never had an OWCP ID, which is different than a Trading Partner ID.

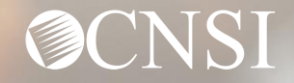

### Accessing OWCP Connect via the WCMBP Portal

**Office of Workers' Compensation Programs** 

Go to https://owcpmed.dol.gov

In the Providers box,

Click "Get Started"

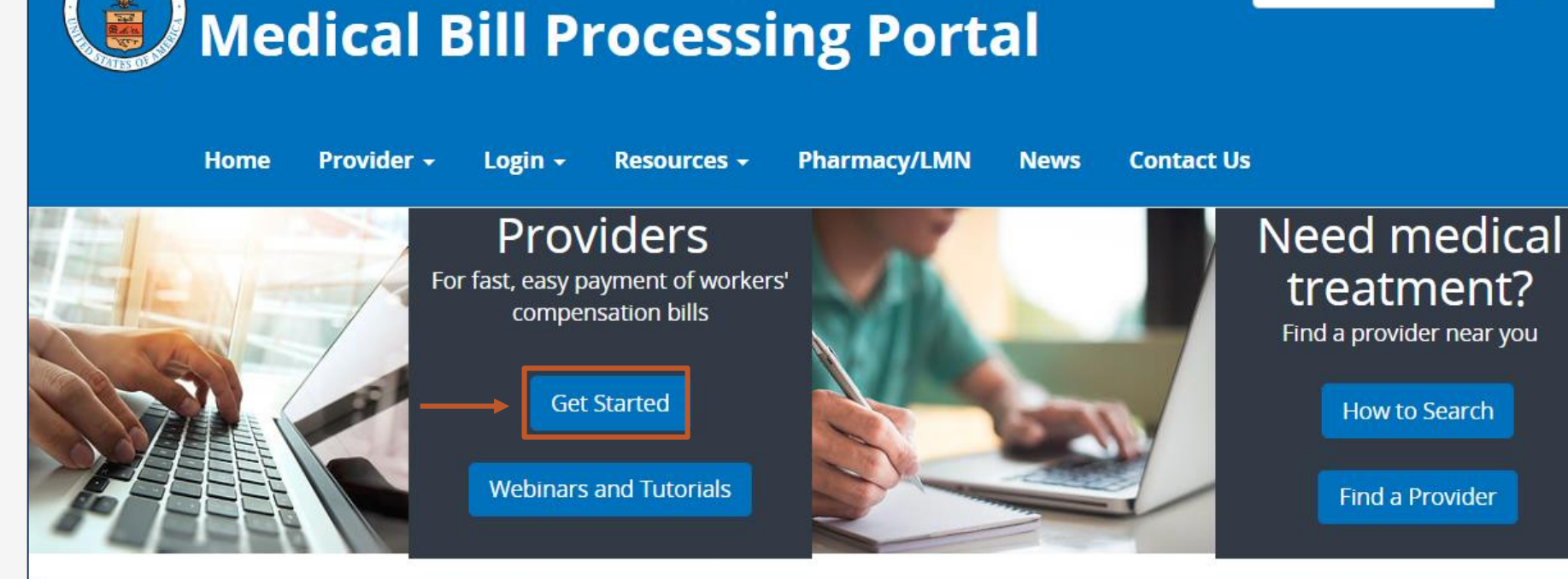

ATTENTION: Moving Toward a Fully-Electronic Medical Bill Processing System

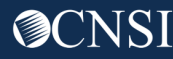

Q

Search

### Accessing OWCP Connect via the WCMBP Portal

Click the hyperlink in the **New Provider** box

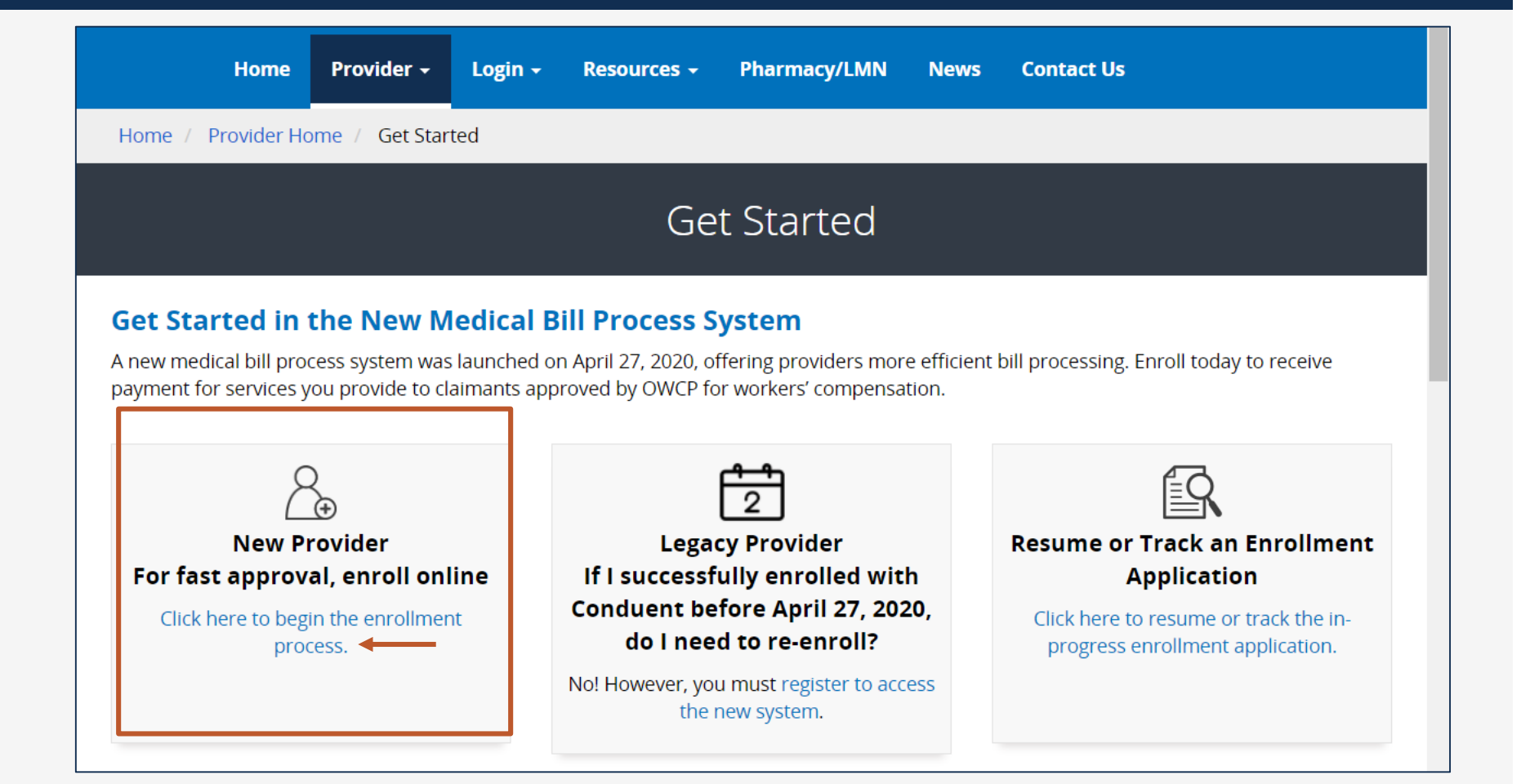

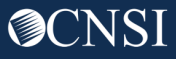

### Select Enrollment Type

### Select Billing Agent/Clearinghouse -

Click Submit

|      | Enrollment Type                                                                                                    |
|------|----------------------------------------------------------------------------------------------------|
|      | Please select the applicable Enrollment Type                                                                                                    |
|      | dividual                                                                                                    |
| ЭG   | roup Practice                                                                                                    |
| ●Bi  | lling Agent/Clearinghouse                                                                                                    |
| ⊖Fa  | icility/Agency/Organization/Institution                                                                                                    |
| 0    |                                                                                                    |
| -    |                                                                                                    |
|      | Enrollment Type Definition                                                                                                    |
| ndiv | /idual -                                                                                                    |
| •    | Any provider who is eligible to receive a Type I National Provider Identifier (NPI) through the National Plan and Provider Enumeration System             |
|      | (NPPES). Providers eligible to receive an NPI are those who deliver medical or health services, as defined under Section 1861(s) of the Social            |
|      | Security Act. 42 U.S.C. 1395x(s)                                                                                                    |
|      | Individuals providing only non-medical services, attendant care, or personal care services, who do not need an NPI                                        |
|      |                                                                                                    |
| Grou | Jp Practice -                                                                                                    |
| •    | One or more health care practitioners who practice their profession at a common location (whether or not they share common facilities, common             |
|      | supporting staff, or common equipment) and have formed a partnership or corporation or are employees of a person, partnership or corporation, or          |
|      | other entity owning or operating the health care facilities at which they practice. These entities have a Type II National Provider Identifier (NPI) from |
|      | the National Plan and Provider Enumeration System (NPPES)                                                                                                 |

#### Billing Agent/Clearinghouse -

• Any third-party entity submitting health care or service bills on behalf of a health care provider or entity to the OWCP programs for reimbursement.

### **Basic Information**

|                                                    | Help                           |                    |                       |             |           |             |
|----------------------------------------------------|--------------------------------|--------------------|-----------------------|-------------|-----------|-------------|
|                                                    | Basic Information              | on                 |                       |             |           | ^           |
| Select <b>FEIN</b><br>Fill out the top of the form | Tax Identifier Type:           | ●FEIN<br>SSN       |                       |             |           |             |
|                                                    | Organization Name:             | AgentBilling, Inc. | (Legal Business Name) |             |           |             |
| -OR-                                               | Organization Business<br>Name: | Billing4You        | (Doing Business As)   | FEIN:       | 222334444 |             |
|                                                    | Last Name:                     |                    | ]                     | Middle Name |           |             |
| Select <b>SSN</b><br>Fill out the bottom           | First Name                     |                    |                       | SSN:        |           |             |
| Thi out the bottom                                 |                                |                    |                       | Then clic   | ck Next → | Next Cancel |

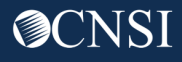

## Adding Address Information

|               | Help   |                         |   |                    |                 |  |              |        |  |
|---------------|--------|-------------------------|---|--------------------|-----------------|--|--------------|--------|--|
|               | Applic | ation Number :          |   | Name: DoctorDoctor |                 |  |              |        |  |
|               |        | Provider Address Detail |   |                    |                 |  |              |        |  |
|               |        | Address Line 1:         |   | *                  | Address Line 2: |  |              |        |  |
|               |        | Address Line 3:         |   |                    |                 |  |              |        |  |
|               |        | City/Town:              |   | *                  |                 |  |              |        |  |
| Click Address |        | State/Province:         |   | *                  |                 |  |              |        |  |
|               |        | County:                 |   | ▼ *                |                 |  |              |        |  |
|               |        | Country:                |   | *                  | -               |  |              |        |  |
|               |        | Zip Code:               | - | Address            |                 |  |              |        |  |
|               |        | Phone Number:           |   | Fax Number:        |                 |  |              |        |  |
|               |        | Email Address:          |   |                    |                 |  |              |        |  |
|               |        |                         |   |                    |                 |  | Heack Finish | Cancel |  |

**O**CNSI

### Address Information

Fill in just TWO fields: Address Line 1 (2, 3) Zip Code

#### Then click Validate Address

| Addres          | s details             |                 |                    |                 |  |
|-----------------|-----------------------|-----------------|--------------------|-----------------|--|
| Address Line 1: | 444 Main Street       |                 | *1                 | Address Line 2: |  |
|                 | (Enter Street Address | or PO Box Only) | _                  |                 |  |
| Address Line 3: |                       |                 |                    |                 |  |
| City/Town:      |                       |                 | *                  |                 |  |
| State/Province: |                       |                 | *                  |                 |  |
| County:         |                       | Ŧ               | *                  |                 |  |
| Country:        |                       |                 | *                  |                 |  |
| Zip Code:       | 15901                 | -               | • Validate Address | <b>→</b> 3      |  |

### Automatic Address Completion

All other fields are auto-populated!

Just click **OK** 

| Address            | s details                         |                  |                 | ^ |
|--------------------|-----------------------------------|------------------|-----------------|---|
| Address validatior | n successful                      |                  |                 |   |
| Address Line 1:    | 444 Main St                       | *                | Address Line 2: |   |
|                    | (Enter Street Address or PO Box O | only)            |                 |   |
| Address Line 3:    |                                   |                  |                 |   |
| City/Town:         | JOHNSTOWN                         | ▼ *              |                 |   |
| State/Province:    | Pennsylvania                      | ▼ *              |                 |   |
| County:            | Cambria                           | ▼ *              |                 |   |
| Country:           | United States                     | *                |                 |   |
| Zip Code:          | 15901 - 1819                      | Validate Address |                 |   |

## Complete the Details

|                          | 3                    | Help                    |                    |        |                   |          |                 |   |        |        |        |
|--------------------------|----------------------|-------------------------|--------------------|--------|-------------------|----------|-----------------|---|--------|--------|--------|
|                          | Application Number : |                         |                    |        | Name: Billing4You |          |                 |   |        |        |        |
|                          |                      | Provider Address Detail |                    |        |                   |          |                 |   |        |        | ^      |
| Add your                 |                      | Address Line            | 1: 444 Main St     |        | *                 |          | Address Line 2: |   |        |        |        |
| Phone Number, Fax        |                      | Address Line            | 3:                 |        |                   |          |                 |   |        |        |        |
| Address                  |                      | City/Town               | n: JOHNSTOWN       |        | •                 | r        |                 |   |        |        |        |
| Address                  |                      | State/Province          | e: Pennsylvania    |        | •                 | t        |                 |   |        |        |        |
|                          |                      | County                  | y: Cambria         |        | *                 |          |                 |   |        |        |        |
| Then click <b>Finish</b> |                      | Country                 | y: United States   |        | •                 |          |                 |   |        |        |        |
|                          |                      | Zip Code                | e: 15901           | - 1819 | (                 | Address  | ]               | _ |        |        |        |
|                          |                      | Phone Number: (22       | 22) 333-4444       |        | Fax Nu            | mber: (2 | 222) 333-4443   |   |        |        |        |
|                          |                      | Email Address: do       | octorj76@gmail.com |        | )                 |          |                 |   |        | Ļ      |        |
|                          |                      |                         |                    |        |                   |          |                 |   | H Back | Finish | Cancel |

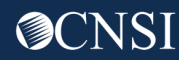

### Capture the Application Number

Step 1 is done! Make sure to make a note of your Application Number!

| Help                                                                                                    |                                                                                       | Envellment                          |
|----------------------------------------------------------------------------------------------------|---------------------------------------------------------------------------------------|-------------------------------------|
| Application Number : 20200507971113                                                                                                    | Name: Billing4You                                                                     | Type: Billing<br>Agent/Clearinghous |
|                                                                                                    |                                                                                       |                                     |
| Basic Information                                                                                                    |                                                                                       |                                     |
| Basic Information                                                                                                    | ne Enrollment Application. This is your                                               |                                     |
| Basic Information<br>You have successfully completed the basic information on the<br>Application #: 20200507971113<br>Please make note of this application number. This is the num                                                                                                  | ne Enrollment Application. This is your                                               |                                     |
| Basic Information<br>You have successfully completed the basic information on the<br>Application #: 20200507971113<br>Please make note of this application number. This is the num<br>you will be required to use to track the status of your enrolling<br>number once you log off. | ne Enrollment Application. This is your<br>nber<br>nent application. Do not lose this |                                     |
| Basic Information<br>You have successfully completed the basic information on the<br>Application #: 20200507971113<br>Please make note of this application number. This is the num<br>you will be required to use to track the status of your enrolling<br>number once you log off. | ne Enrollment Application. This is your<br>nber<br>nent application. Do not lose this |                                     |

**Note:** If you provided your email on the Basic Information page during your enrollment, you should also receive the application number in an email. If you need the application number for future reference (i.e. returning to an incomplete application or to check application status) and you didn't receive the email and if you didn't make a note of the application number, you can contact the call center. Phone numbers can be found on the last slide of this presentation and also on the Medical Bill Processing Portal on the **Contact Us** page (<u>https://owcpmed.dol.gov/portal/contactus</u>).

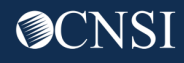

### Add Identifiers

#### Step 2 is to **Add Identifiers**

The following is a list of identifiers a provider can select for this step. These will likely not apply to enrolling Billing Agents or Clearinghouses, which is why this is an optional step.

Most Billing Agents and Clearinghouses do not use this optional step.

| A > New Enrollment > Billing Agent Enrollment                                     |                    |
|-----------------------------------------------------------------------------------|--------------------|
| Application Number : 20200507971113                                               | Name: Billing4     |
| Close Purge                                                                       |                    |
| Enroll Provider -Billing Agent/Clearinghouse/Submitter                            |                    |
| Business Process Wizard-Provider Enrollment (Billing Agent/Clearinghouse/Submitte | r). Click on the S |
| Step                                                                              | Required           |
| Step 1: Provider Basic Information                                                | Required           |
| Step 2: Add Identifiers                                                           | Optional           |
| Step 3: Add EDI Submission Method                                                 | Optional           |
| Step 4: Add EDI Contact Information                                               | Required           |
| Step 5: View/Upload Attachments                                                   | Optional           |
| Step 6: Submit Enrollment Application for Review                                  | Required           |
| View Page: 1 O Go + Page Count SaveToCSV Vi                                       | ewing Page: 1      |

| Identifier                                       | Note                                                                                                    |
|--------------------------------------------------|----------------------------------------------------------------------------------------------------|
| Drug Enforcement Agency<br>(DEA) Number          |                                                                                                    |
| NPI                                              | Additional NPI the provider may have, e.g. for hospitals                                                                                                    |
| Other Provider ID                                |                                                                                                    |
| Previous Provider ID                             | Providers use this identifier for new enrollment after<br>being terminated. Providers are not allowed to re-enroll<br>under the same provider ID, for example when the<br>provider is terminated due to HHS exclusion. |
| Provider Medicare<br>Number                      | Required for hospitals only                                                                                                    |
| United Mine Workers' of<br>America (UMWA) Number |                                                                                                    |
| NCPDP Number                                     | Not displayed in identifier drop-down because all<br>pharmacies will be created from the NCPDP file. This<br>number is auto populated from NCPDP file. User is not<br>allowed to change the number for pharmacy        |
| Application Number                               | Listed only in maintenance/expert mode after enrollment<br>is approved. Application Number is view only and cannot<br>be updated.                                                                                      |

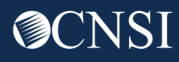

### EDI Submission Methods

#### Step 3 is to Add EDI Submission Method

|               | A > New Enrollment > Billing Agent Enrollment                                                                                  | A > New Enrollment > Billing Agent Enrollment |                                                  |            |            |                |  |  |  |
|---------------|----------------------------------------------------------------------------------------------------|-----------------------------------------------|--------------------------------------------------|------------|------------|----------------|--|--|--|
|               | Application Number : 20200507971113                                                                                            | Name: Billing4Yo                              | Enrollment<br>Type: Billing<br>Agent/Clearinghou |            |            |                |  |  |  |
|               | Close Purge                                                                                                    |                                               |                                                  |            |            |                |  |  |  |
|               | Enroll Provider -Billing Agent/Clearinghouse/Submitter                                                                         |                                               |                                                  |            |            |                |  |  |  |
|               | Business Process Wizard-Provider Enrollment (Billing Agent/Clearinghouse/Submitter). Click on the Step # under the Step column |                                               |                                                  |            |            |                |  |  |  |
|               | Step                                                                                                    | Required                                      | Start Date                                       | End Date   | Status     | Step Remark    |  |  |  |
|               | Step 1: Provider Basic Information                                                                                             | Required                                      | 05/07/2020                                       | 05/07/2020 | Complete   |                |  |  |  |
|               | Step 2: Add Identifiers                                                                                                    | Optional                                      |                                                  |            | Incomplete |                |  |  |  |
| lick Step 3 – | Step 3: Add EDI Submission Method                                                                                              | Optional                                      |                                                  |            | Incomplete |                |  |  |  |
|               | Step 4: Add EDI Contact Information                                                                                            | Required                                      |                                                  |            | Incomplete |                |  |  |  |
|               | Step 5: View/Upload Attachments                                                                                                | Optional                                      |                                                  |            | Incomplete |                |  |  |  |
|               | Step 6: Submit Enrollment Application for Review                                                                               | Required                                      |                                                  |            | Incomplete |                |  |  |  |
|               | View Page: 1 O Go + Page Count SaveToCSV                                                                                       | Viewing Page: 1                               |                                                  |            |            | v Next >> Last |  |  |  |

**Note:** This step is optional since billing agents may choose not to use EDI.

### Select Submission Methods

### **EDI Submission Methods** – Check off the appropriate checkboxes.

| Application Number : 20200812754232                                                                                                    | Name: Billing4You           |                                          | Enrollment<br>Type: Billing<br>Agent/Clearinghouse |  |  |  |  |  |  |
|----------------------------------------------------------------------------------------------------|-----------------------------|------------------------------------------|----------------------------------------------------|--|--|--|--|--|--|
| You may check multi                                                                                                    | ple Modes of Submission. NP | l is required for all selections.        |                                                    |  |  |  |  |  |  |
| III EDI Submission Details                                                                                                    |                             |                                          | ^                                                  |  |  |  |  |  |  |
| Mode of Submission:  Web Interactive                                                                                                    | FTP Secured Batch           | Web Batch                                | None                                               |  |  |  |  |  |  |
| Method                                                                                                    | When to U                   | se                                       |                                                    |  |  |  |  |  |  |
| Web Interactive                                                                                                    | For entering                | ng (keying) bills directly in the System |                                                    |  |  |  |  |  |  |
| FTP Batch                                                                                                    | For submi                   | tting files via an SFTP site             |                                                    |  |  |  |  |  |  |
| Web Batch                                                                                                    | For upload                  | l/download of files in the System        |                                                    |  |  |  |  |  |  |
| None                                                                                                    | For submi                   | ssion through paper form ONLY.           |                                                    |  |  |  |  |  |  |
| Web Batch<br>None       For upload/download of files in the System<br>For submission through paper form ONLY.         - Web Batch method is often used by providers who submit their own HIPAA batch transactions. It allows a maximum file size of 50 MB.         - Your EDI submission method is FTP Secured Batch if you submit and retrieve batches at a secure web folder assigned to you by OWCP. This method was<br>designed with clearinghouses and billing agents in mind. It allows a maximum file size of 100 MB.         - Don"t select "None" if other submission method is selected. You can always submit paper form in addition to EDI Submission. |                             |                                          |                                                    |  |  |  |  |  |  |

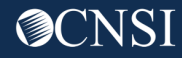

### Add EDI Contact Information

#### Step 4 is to Add EDI Contact Information

|                | A > New Enrollment > Billing Agent Enrollment                               |                            |                                                    |            |            |               |  |  |  |  |  |
|----------------|-----------------------------------------------------------------------------|----------------------------|----------------------------------------------------|------------|------------|---------------|--|--|--|--|--|
|                | Application Number : 20200507971113                                         | Name: Billing4Yo           | Enrollment<br>Type: Billing<br>Agent/Clearinghouse |            |            |               |  |  |  |  |  |
|                | Close Purge                                                                 |                            |                                                    |            |            |               |  |  |  |  |  |
|                | Enroll Provider -Billing Agent/Clearinghouse/Submitter                      |                            |                                                    |            |            |               |  |  |  |  |  |
|                | Business Process Wizard-Provider Enrollment (Billing Agent/Clearinghouse/Su | ubmitter). Click on the St | ep # under the Step (                              | column     |            |               |  |  |  |  |  |
|                | Step                                                                        | Required                   | Start Date                                         | End Date   | Status     | Step Remark   |  |  |  |  |  |
|                | Step 1: Provider Basic Information                                          | Required                   | 05/07/2020                                         | 05/07/2020 | Complete   |               |  |  |  |  |  |
|                | Step 2: Add Identifiers                                                     | Optional                   |                                                    |            | Incomplete |               |  |  |  |  |  |
|                | Step 3: Add EDI Submission Method                                           | Optional                   |                                                    |            | Incomplete |               |  |  |  |  |  |
| Click Step 4 🚽 | Step 4: Add EDI Contact Information                                         | Required                   |                                                    |            | Incomplete |               |  |  |  |  |  |
| -              | Step 5: View/Upload Attachments                                             | Optional                   |                                                    |            | Incomplete |               |  |  |  |  |  |
|                | Step 6: Submit Enrollment Application for Review                            | Required                   |                                                    |            | Incomplete |               |  |  |  |  |  |
|                | View Page: 1 G Go + Page Count SaveToCSV                                    | Viewing Page: 1            |                                                    |            | K First    | Next >>> Last |  |  |  |  |  |

### Add Contact Details

### Add the Required Information in the top section, then click Address

| Contact Title: | *               |                                       |                         |
|----------------|-----------------|---------------------------------------|-------------------------|
| Last Name:     | *               |                                       | First Name:             |
| Phone Number:  | *               |                                       | Fax Number:             |
| Email Address: |                 |                                       |                         |
|                | Address Line 1: |                                       | * Address Line 2:       |
|                | Address Line 3: |                                       |                         |
|                | City/Town:      | •                                     | *                       |
|                | State/Province: | •                                     | *                       |
|                | County:         | <b></b>                               | *                       |
|                | Country:        | · · · · · · · · · · · · · · · · · · · | *                       |
|                | Zip Code:       | -                                     | • Address Click Address |
|                |                 |                                       | O CANCEL                |

### Fast Address Lookup

### Fill in Address Line 1 and Zip Code, then click Validate Address button

| ? Help          |                       |                 |                    |       |
|-----------------|-----------------------|-----------------|--------------------|-------|
| Address         | s details             |                 |                    | ^     |
| Address Line 1: | 91 Hill Drive         | *               | * Address Line 2:  |       |
|                 | (Enter Street Address | or PO Box Only) |                    |       |
| Address Line 3: |                       |                 |                    |       |
| City/Town:      |                       | *               | *                  |       |
| State/Province: |                       | •               | *                  |       |
| County:         |                       | *               | *                  |       |
| Country:        |                       | *               | *                  |       |
| Zip Code:       | 17038                 | -               | • Validate Address |       |
|                 |                       |                 | O OK OC            | ancel |

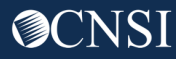

### Address Validation

### Address validation is successful – all required fields auto-populate

| Address            | s details             |             |                    |                 |
|--------------------|-----------------------|-------------|--------------------|-----------------|
| Address validatior | n successful          |             |                    |                 |
| Address Line 1:    | 91 Hill Dr            |             | *                  | Address Line 2: |
|                    | (Enter Street Address | or PO Box ( | Only)              |                 |
| Address Line 3:    |                       |             |                    |                 |
| City/Town:         | JONESTOWN             |             | ▼ *                |                 |
| State/Province:    | Pennsylvania          |             | ▼ *                |                 |
| County:            | Lebanon               |             | ▼ *                |                 |
| Country:           | United States         |             | *                  |                 |
| Zip Code:          | 17038                 | - 7803      | • Validate Address |                 |

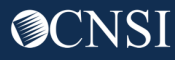

### **EDI** Contact Information

### EDI Contact Information is complete

| <br>Add EDI Contact Information |                  |           |               |      |         |                 |         |           |
|---------------------------------|------------------|-----------|---------------|------|---------|-----------------|---------|-----------|
| Contact Title:                  | Office Manager * |           |               |      |         |                 |         |           |
| Last Name:                      | Salmon *         |           |               |      |         | First Name:     | Pacific | *         |
| Phone Number:                   | (717) 555-1212 * |           |               |      |         | Fax Number:     |         |           |
| Email Address:                  |                  |           |               |      |         |                 |         |           |
|                                 | Addres           | s Line 1: | 91 Hill Dr    |      | *       | Address Line 2: |         |           |
|                                 | Addres           | s Line 3: |               |      |         |                 |         |           |
|                                 | Ci               | ity/Town: | JONESTOWN     | ۲    | *       |                 |         |           |
|                                 | State/P          | Province: | Pennsylvania  | •    | *       |                 |         |           |
|                                 |                  | County:   | Lebanon       | T    | *       |                 |         |           |
|                                 |                  | Country:  | United States | ۲    | *       |                 |         |           |
|                                 | Z                | Zip Code: | 17038 -       | 7803 | Address |                 |         |           |
|                                 |                  |           |               |      |         | Clic            | k OK o  | OK Cancel |

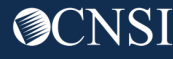

### View/Upload Attachments

#### Step 5 is View/Upload Attachments

|                | Application Number : 20200507971113                                       | Name: Billing4Yo             | ou                     |            |            | Enrollment<br>Type: Billing<br>Agent/Clearinghouse |
|----------------|---------------------------------------------------------------------------|------------------------------|------------------------|------------|------------|----------------------------------------------------|
|                | Close Purge                                                               |                              |                        |            |            |                                                    |
|                | Enroll Provider -Billing Agent/Clearinghouse/Submitter                    | r                            |                        |            |            | ^                                                  |
|                | Business Process Wizard-Provider Enrollment (Billing Agent/Clearinghouse/ | Submitter). Click on the Ste | ep # under the Step of | column     |            |                                                    |
|                | Step                                                                      | Required                     | Start Date             | End Date   | Status     | Step Remark                                        |
|                | Step 1: Provider Basic Information                                        | Required                     | 05/07/2020             | 05/07/2020 | Complete   |                                                    |
|                | Step 2: Add Identifiers                                                   | Optional                     |                        |            | Incomplete |                                                    |
|                | Step 3: Add EDI Submission Method                                         | Optional                     |                        |            | Incomplete |                                                    |
|                | Step 4: Add EDI Contact Information                                       | Required                     |                        |            | Incomplete |                                                    |
| Click Step 5 — | Step 5: View/Upload Attachments                                           | Optional                     |                        |            | Incomplete |                                                    |
|                | Step 6: Submit Enrollment Application for Review                          | Required                     |                        |            | Incomplete |                                                    |
|                | View Page: 1 Go Go + Page Count SaveToCSV                                 | Viewing Page: 1              |                        |            | K First    | / Next >>> Last                                    |

### Attachment List

This is the list of attachments (empty)

To add attachments, click **Upload Attachments** 

| S Track Application S Billing Agent Enrollment S View/Upload Attachments     |                          |                   |  |  |  |  |  |
|------------------------------------------------------------------------------|--------------------------|-------------------|--|--|--|--|--|
| Application Number : 20200507971113                                          | Name: Bil                | Name: Billing4You |  |  |  |  |  |
| Close Upload Attachments                                                     | Close Upload Attachments |                   |  |  |  |  |  |
| III Attachment List                                                          | Attachment List          |                   |  |  |  |  |  |
| Repository Key         File Name         Document Type         Uploaded Date |                          |                   |  |  |  |  |  |
| No Records Found !                                                           |                          |                   |  |  |  |  |  |
|                                                                              |                          |                   |  |  |  |  |  |
|                                                                              |                          |                   |  |  |  |  |  |

## Select Document Type

### Select the **Document Type** from the drop-down list

|                       | ? Help                                                                                                    |                |                                                                                                 |                                                 |  |  |
|-----------------------|----------------------------------------------------------------------------------------------------|----------------|-------------------------------------------------------------------------------------------------|-------------------------------------------------|--|--|
| Appli                 | cation Number : 20200507971113                                                                                                    | Name: Billing4 | You                                                                                             | Enrollment Type: Billing<br>Agent/Clearinghouse |  |  |
| III<br>Plea           | Attachment<br>se select the file to be uploaded                                                                                                    | Document Type: | SELECT *                                                                                        | ^                                               |  |  |
|                       | Document Type:SELECT * * File Name: Choose File No file chosen *                                                                                                    |                | ACH Form<br>Copy of License/Certification<br>Other Supporting Document<br>State Approval Letter |                                                 |  |  |
| The<br>Filer<br>If yo | The acceptable file extensions for the upload are.doc,.docx,.gif,.gzip,.htm,.html,.jpeg,.jpg,.ppt, .rtf,.tif,.tiff,.tst,.txt,.xls,.bmp,.pdf,.xlsx,.zip<br>Filename cannot be longer than 50 characters<br>If you are unable to upload attachment(s) here, you can choose to mail or fax the copy following the instruction on the Submit Enrollment Application for Review step. |                |                                                                                                 |                                                 |  |  |
|                       |                                                                                                    |                |                                                                                                 | Ok Cancel                                       |  |  |

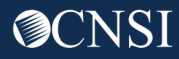

### Choose a File to Upload

#### Choose a file to Upload and click **OK**

|                          | 9 Help                                                                               |                                                                                                    |                                                                 |                                                             |
|--------------------------|--------------------------------------------------------------------------------------|----------------------------------------------------------------------------------------------------|-----------------------------------------------------------------|-------------------------------------------------------------|
| Applie                   | cation Number : 20200507                                                             | 971113                                                                                                    | Name: Billing4You                                               | Enrollment Type: Billing<br>Agent/Clearinghouse             |
|                          | Attachment                                                                           |                                                                                                    |                                                                 | ^                                                           |
| Pleas                    | se select the file to be up                                                          | oaded                                                                                                    |                                                                 |                                                             |
|                          | Document Type:                                                                       | Other Supporting Document •                                                                                  |                                                                 |                                                             |
|                          | File Name:                                                                           | Choose File No file chosen *                                                                                 |                                                                 |                                                             |
| The a<br>Filen<br>If you | acceptable file extensions<br>ame cannot be longer tha<br>u are unable to upload att | for the upload are.doc,.docx,.gif,.gzip,.htm<br>n 50 characters<br>achment(s) here, you can choose to mail o | ,.html,.jpeg,.jpg,.ppt, .rtf,.tif,.tiff,.tst,.txt,.xls,.bmp,.pd | df,.xlsx,.zip<br>it Enrollment Application for Review step. |
|                          |                                                                                      |                                                                                                    |                                                                 | $Click  OK \longrightarrow O_{Cancel}$                      |

### Attachment List

The file will be added to your list of attachments

### Click **Close**

|   | Track Application > Billing Agent Enrollment > View/Upload Attachments |                                               |               |               |  |  |  |  |  |
|---|------------------------------------------------------------------------|-----------------------------------------------|---------------|---------------|--|--|--|--|--|
|   | Application Number : 20200507971113                                    | ion Number : 20200507971113 Name: Billing4You |               |               |  |  |  |  |  |
| - | Close OUpload Attachments                                              |                                               |               |               |  |  |  |  |  |
|   | III Attachment List                                                    |                                               |               |               |  |  |  |  |  |
|   | Repository Key                                                         | File Name                                     | Document Type | Uploaded Date |  |  |  |  |  |
|   | No Records Found !                                                     |                                               |               |               |  |  |  |  |  |
|   |                                                                        |                                               |               |               |  |  |  |  |  |
|   |                                                                        |                                               |               |               |  |  |  |  |  |

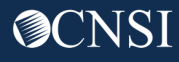

### Submit Application

### Step 6 is Submit Enrollment Application for Review

| A > New Enrollment > Billing Agent Enrollment                           |                                |                     |            |            |                                                  |  |
|-------------------------------------------------------------------------|--------------------------------|---------------------|------------|------------|--------------------------------------------------|--|
| Application Number : 20200507971113                                     | Name: Billing4Y                | 'ou                 |            |            | Enrollment<br>Type: Billing<br>Agent/Clearinghou |  |
| Close Purge                                                             |                                |                     |            |            |                                                  |  |
| Enroll Provider -Billing Agent/Clearinghouse/Submit                     | ter                            |                     |            |            |                                                  |  |
| Business Process Wizard-Provider Enrollment (Billing Agent/Clearinghout | se/Submitter). Click on the St | ep # under the Step | column     |            |                                                  |  |
| Step                                                                    | Required                       | Start Date          | End Date   | Status     | Step Remark                                      |  |
| Step 1: Provider Basic Information                                      | Required                       | 05/07/2020          | 05/07/2020 | Complete   |                                                  |  |
| Step 2: Add Identifiers                                                 | Optional                       |                     |            | Incomplete |                                                  |  |
| Step 3: Add EDI Submission Method                                       | Optional                       |                     |            | Incomplete |                                                  |  |
| Step 4: Add EDI Contact Information                                     | Required                       |                     |            | Incomplete |                                                  |  |
| Step 5: View/Upload Attachments                                         | Optional                       |                     |            | Incomplete |                                                  |  |
|                                                                         |                                |                     |            |            |                                                  |  |

**O**CNSI

## Submit Application

Applications require a handwritten signature.

Click the link to download the signature page and cover sheet

#### Then click **Submit** Enrollment

Put your application number on the cover sheet and fax or mail your cover sheet and signature page to OWCP.

| Application Number : 20200507971113                                                                                                    | Name: Billing4You                                                                                                    | Enrollment<br>Type: Billing<br>Agent/Clearinghouse |
|----------------------------------------------------------------------------------------------------|----------------------------------------------------------------------------------------------------|----------------------------------------------------|
| Close Submit Enrollment - 2                                                                                                    |                                                                                                    |                                                    |
| Final Submission                                                                                                    |                                                                                                    | *                                                  |
| <ol> <li>Click this link to download and print the signature page.</li> <li>Review the Terms on the Signature page, sign and da</li> <li>Upload the signature page and other supporting doct</li> <li>You can also click this link to open the cover sheet ar supporting document to the address below.</li> <li>After you submit the enrollment, you cannot make rule</li> </ol> | ige.<br>ite.<br>ument<br>nd signature page, enter the Application Number and print. Then mail or fax the co<br>rtner change until your enrollment application is approved. | over sheet, signature page, and other              |
|                                                                                                    |                                                                                                    |                                                    |
|                                                                                                    | 1                                                                                                    |                                                    |

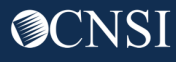

# Legacy Billing Agent and Clearinghouse Registration

This section applies to Billing Agents or Clearinghouses that participated in the legacy system (Conduent) and had an OWCP ID, which is different than a Trading Partner ID.

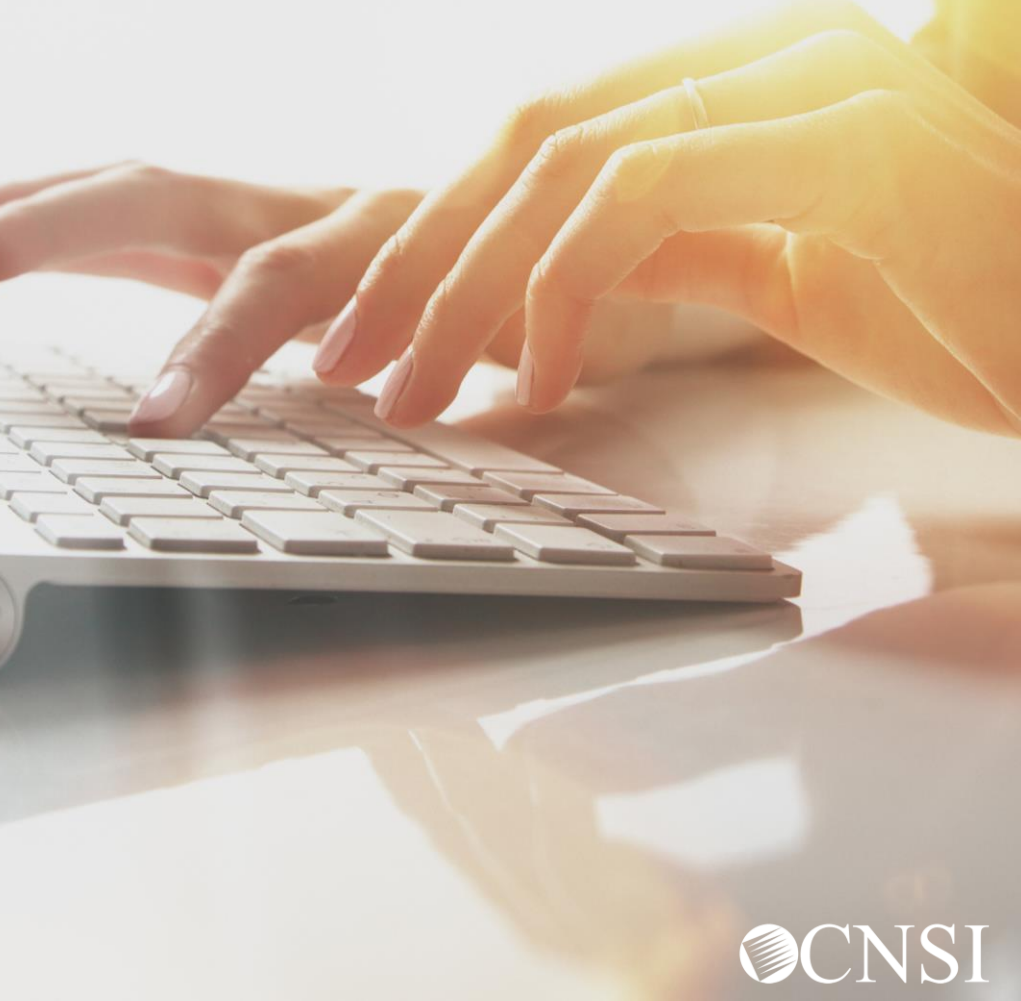

### Accessing OWCP Connect via the WCMBP Portal

Go to <a href="https://owcpmed.dol.gov">https://owcpmed.dol.gov</a>

Click **Provider** Click **Get Started** 

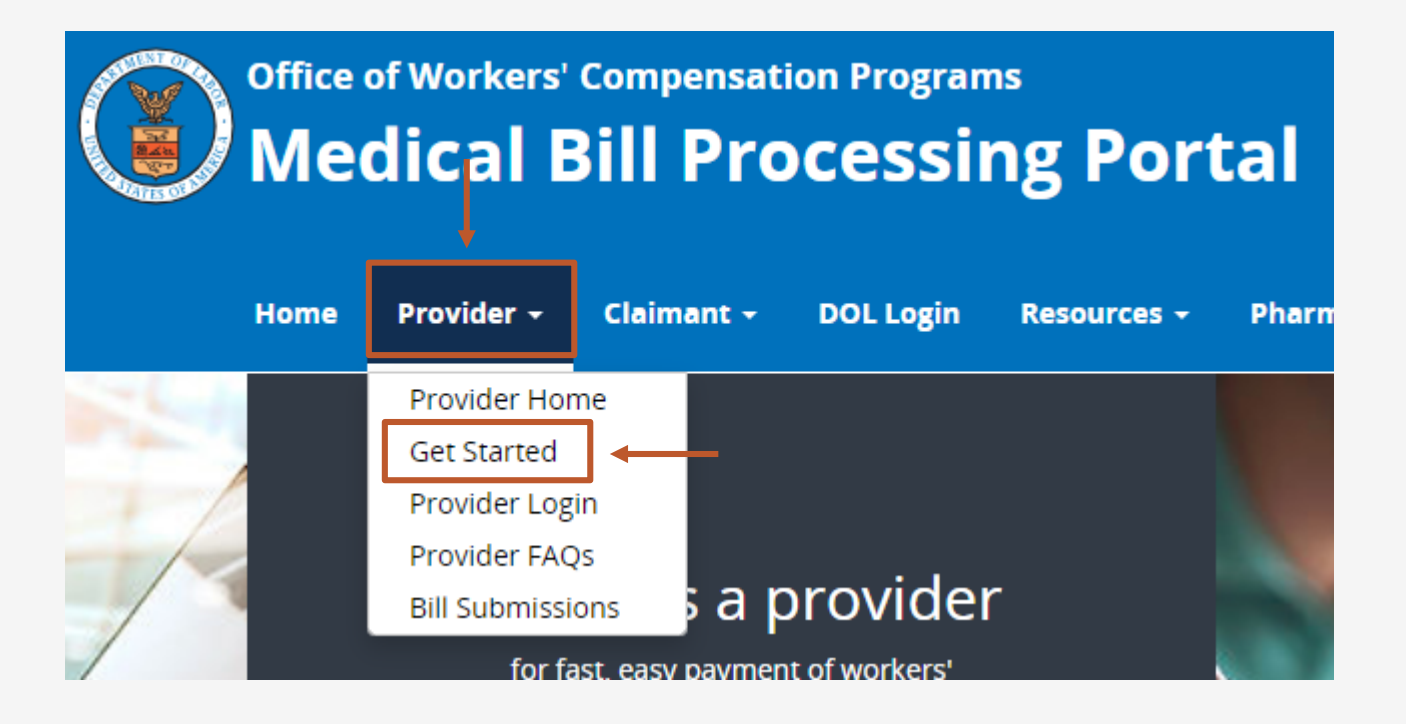

## Get Started for Providers

Legacy Providers will click on the middle box at the top or the second drop– down menu at the bottom to access the link to begin the registration process.

Registration with OWCP Connect is required to obtain access to the new WCMBP system.

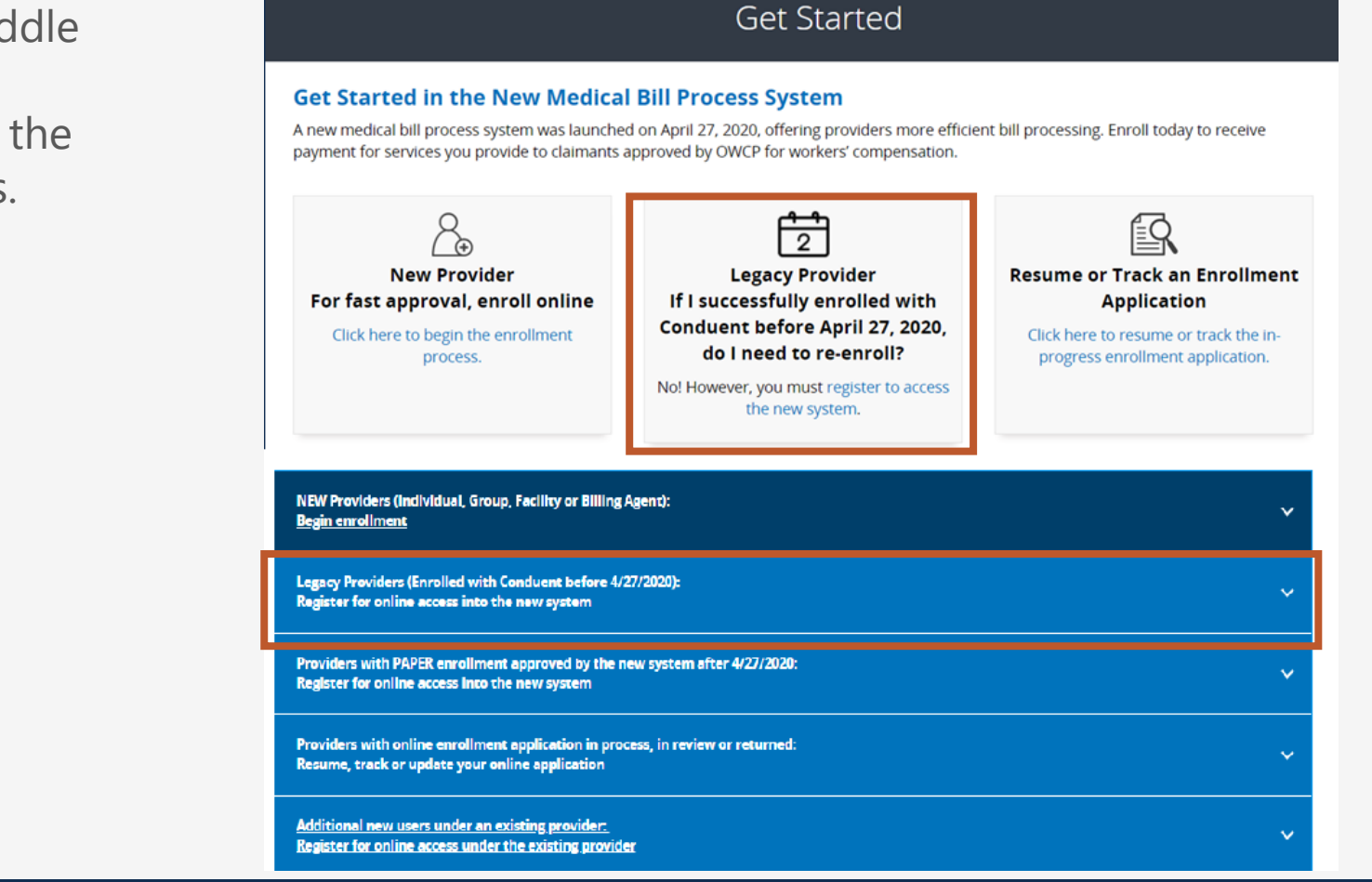

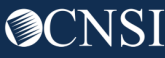

## Begin Registration Link

Click the link to begin the registration process with OWCP Connect.

Legacy Providers (Enrolled with Conduent before 4/27/2020): Register for online access into the new system

Providers enrolled prior to 4/27/2020 have been mailed registration credentials and instructions from CNSI. If you have not received this letter or need a copy, contact 1-844 493 1966. Click the "Begin registration" link below to enter your login credentials. Once registered, you will be able to access the system via the Login link on this site.

Begin registration

View registration guide

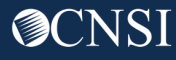

~

## Begin Registration Link

On the OWCP Connect page, there are 2 links to begin the registration process. You can click on either link.

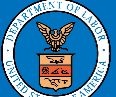

United States Department of Labor Office of Workers' Compensation Programs

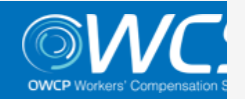

Login Account Registration Reset Password | Change Email | Help

OWCP Connect

#### About OWCP Connect

OWCP Connect allows users to prove their identity and create an account for communication with OWCP's various self-service applications. It is a centralized identity-proofing system used to create credentials for a user, and then to authenticate the credentials for login.

Identity proofing is accomplished by validating the user's information entered in the Account Registration process against secure Credit Bureau data. Once the user's identity has been verified, their account can be created.

At this time OWCP Connect is only being used to authenticate new users to FECA's Claimant Query System (CQS). You must be the injured worker and have an existing OWCP Case File Number to access FECA's CQS. If you are not the injured worker/claimant you will not be granted access.

A Note About Data Security OWCP takes information security very seriously. We are aware of

#### Account Registration

If this is your first time using OWCP Connect, clic<mark>t here</mark> an begin the process to create a new account.

#### WARNING....WARNING....WARNING....WARNING

You are accessing a U.S. Government information system that is owned and operated by the Department of Labor. The Department of Labor information systems are provided for the processing of official U.S. Government information only, and are therefore, owned by the Department of Labor. Authorized users are responsible for the proper handling of information they access.

USE OF THIS SYSTEM BY ANY USER AUTHORIZED OR UNAUTHORIZED CONSTITUTES A CONSENT TO ACTIVITY MONITORING, RECORDING, DISCLOSURE, AND ACCEPTS THAT USE OF THE SYSTEM IS SUBJECT TO AUDIT BY

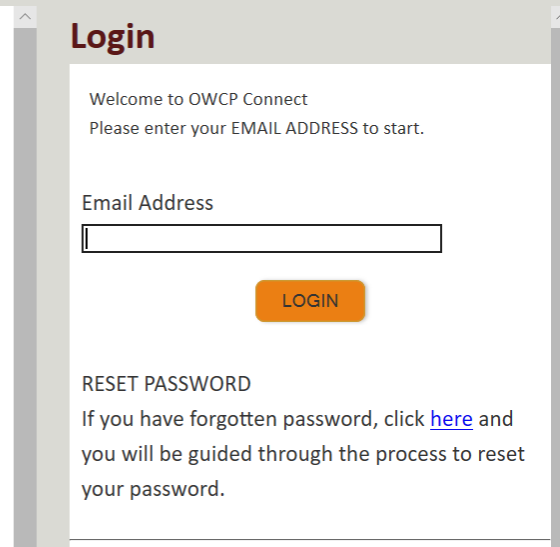

If you have Federally-issued PIV card that you have registered with OWCP Connect, you can use it to log in.

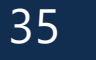

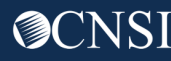

### OWCP Connect Registration

Account Registration

- Please enter all required information (Name and Email address)
- 2. A message will populate to notify you if the email you are entering is available or if it is already linked to an existing user account.
- 3. Enter the result of the addition problem from the image.
- 4. Click Next.

| Enter the below informati   | iter the below information to create the account                                                       |  |  |  |
|-----------------------------|----------------------------------------------------------------------------------------------------|--|--|--|
|                             |                                                                                                    |  |  |  |
| First Name*                 | Jane                                                                                                   |  |  |  |
| Last Name*                  | Doe                                                                                                    |  |  |  |
| Middle Initial              |                                                                                                    |  |  |  |
| Email*                      | janedoe@yahoo.com Consider using an email address that is not associated with your current employment. |  |  |  |
| Retype Email*               | This email is available.       janedoe@yahoo.com       This email is available.                        |  |  |  |
| Enter result of additi      | ion from image below*                                                                                  |  |  |  |
| <sup>5</sup> + <sup>4</sup> |                                                                                                    |  |  |  |
| 9 🔸                         | 9 • • • • • • • • • • • • • • • • • • •                                                                |  |  |  |
| * Required Field            |                                                                                                    |  |  |  |
|                             | NEXT                                                                                                   |  |  |  |
|                             |                                                                                                    |  |  |  |

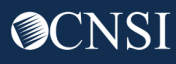
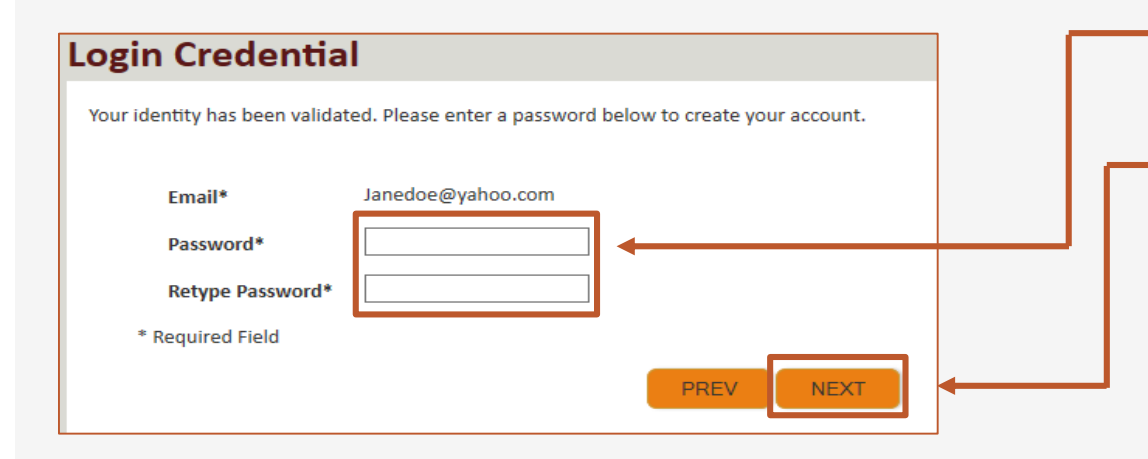

 5. Once the validation has been completed, enter a password and retype the password to confirm it.

6. Click Next.

Note: Password Criteria should:

- be at least 8 characters long,
- include an uppercase letter, a lowercase letter, a number, and a special character.

By clicking the "Next" button, providers will be taken to the security image page where they must select an image and create a "Key Phrase".

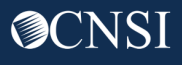

- 7. Select a security image, and enter a key phrase.
- 8. Click Next. —

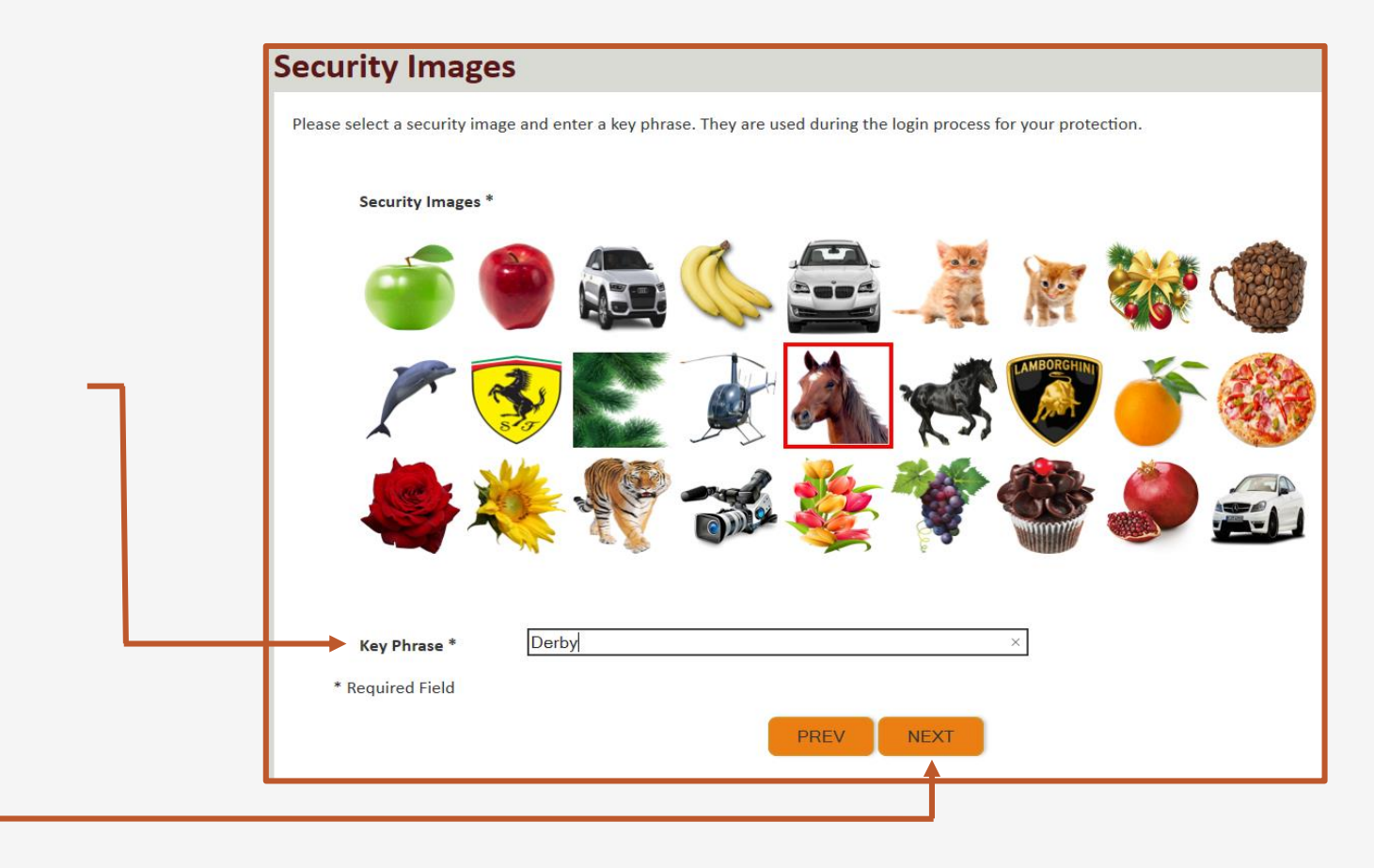

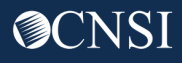

#### **Security Questions** Please select security questions & answers. They may be used during the login process for login verification. Security Questions \* Select security questions from 9. the drop-down menus and What is the name of the boy or girl that you first kissed? $\sim$ 1. answer the selected questions. Who is your favorite actor, musician, or athlete? 10. Click Submit. 2. What was the make and model of your first car? $\sim$ 3. \* Required Field PREV SUBMIT

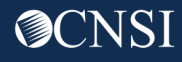

The system creates an account and a link to activate the account is sent to your email address used in registration.

**Note:** The account must be activated within 24 hrs.

Click "Resend Email" if the email is not received within 10 minutes.

#### **Account Creation**

Your account creation request has been submitted successfully.

An email has been sent to the email address you provided, which includes a link that you will need to click in order to activate your account. The link provided in the email is available for 24 hours.

RESEND EMAIL

Look for email from: <a href="mailto:support@dol.gov">support@dol.gov</a>.

11. Click the "here" link.

|    | • | 🗕 🕒 New message                                                                                                    |                                                                                                    | 1          |
|----|---|----------------------------------------------------------------------------------------------------|----------------------------------------------------------------------------------------------------|------------|
| V. |   | support@dol.gov<br>to me ▼                                                                                                    | Tue, Oct 8, 9:53 PM (11 hours ago) 🖌                                                                                    | ★ :        |
|    |   | Thank you for registering with us.<br>Your account has been successfully created, but it must be activated within the                                                                                                    | next 24 hours.                                                                                                    |            |
|    |   | First Name: John<br>Last Name: Doe<br>MI:<br>Email: claimantportal1@gmail.com<br>Please clic <u>here</u> to activate your account. If the link has expired, you can have t<br>address in the Login field provided and clicking LOGIN. The system will recognize | he email resent by navigating to the Login page, entering<br>e that your email exists without an active account and wil | your email |
|    |   | account activation email.<br><br>OWCP Connect<br>US Department of Labor<br>Office of Worker's Compensation Programs (OWCP)                                                                                                    |                                                                                                    |            |
|    | _ |                                                                                                    |                                                                                                    |            |
|    |   |                                                                                                    | V O I 😳 🕇                                                                                                    |            |

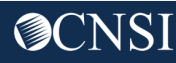

The system creates an account and a link to activate the account is sent to your email address used in registration.

**Note:** The account must be activated within 24 hrs.

Click "Resend Email" if the email is not received within 10 minutes.

#### **Account Creation**

Your account creation request has been submitted successfully.

An email has been sent to the email address you provided, which includes a link that you will need to click in order to activate your account. The link provided in the email is available for 24 hours.

RESEND EMAIL

### Access to the WCMBP Provider Portal

The Provider or System Administrator will need the Temporary ID and Temporary Key found in the Provider Letters to log into the WCMBP System.

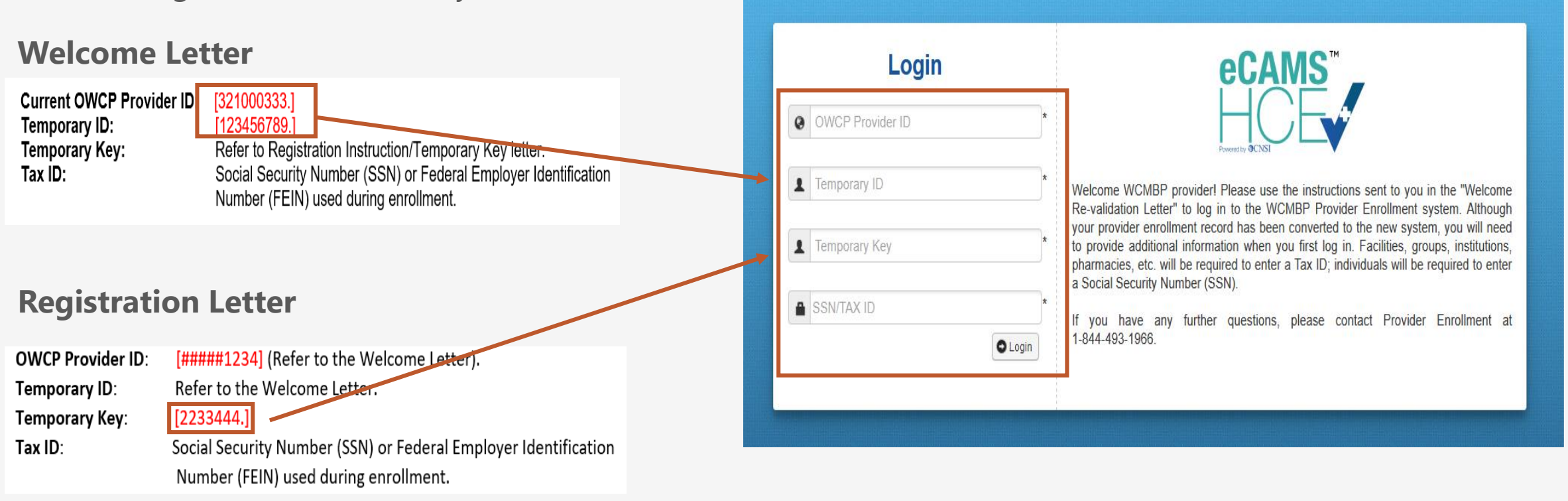

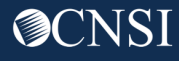

#### Welcome to the WCMBP Provider Portal

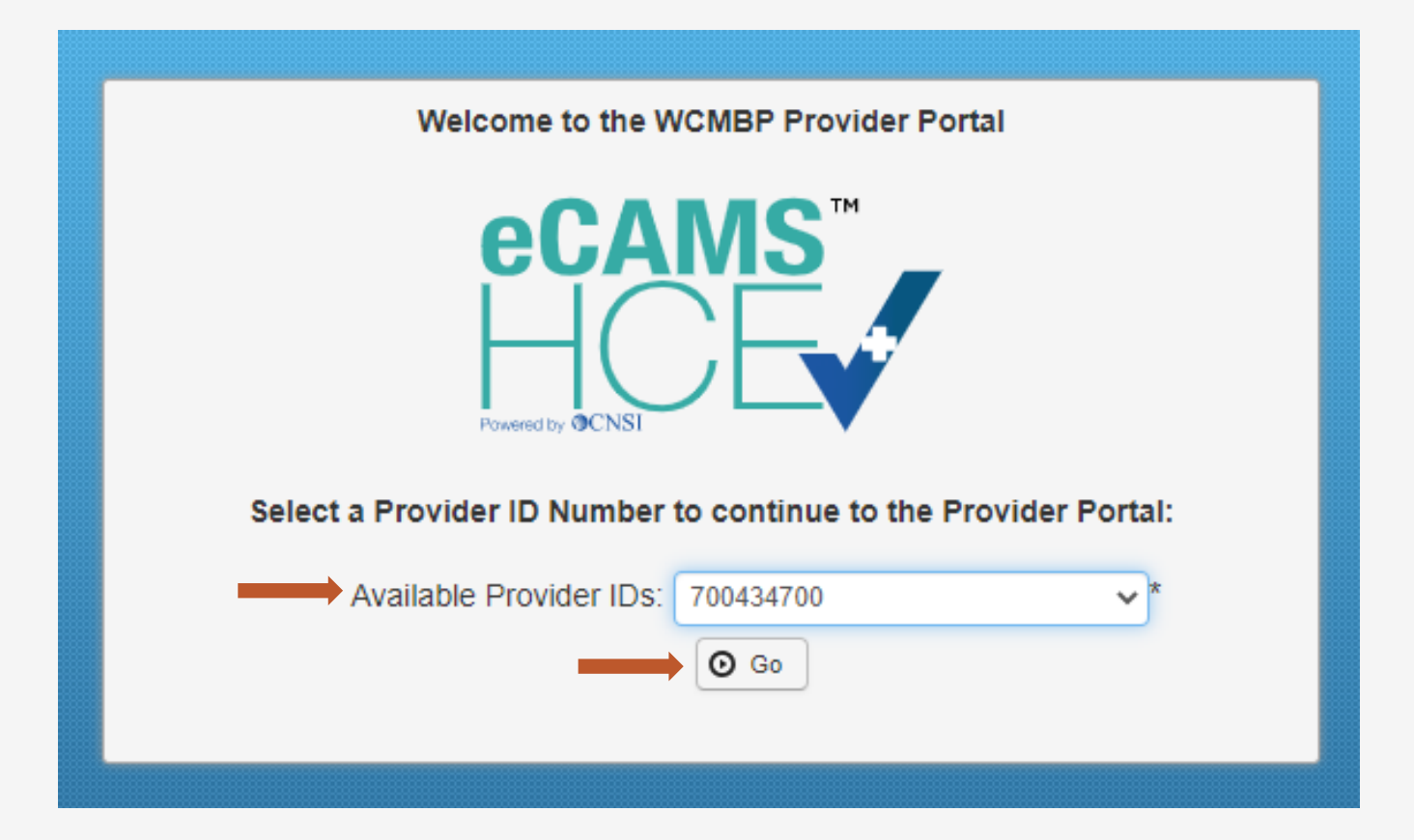

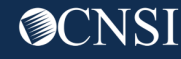

#### Provider Portal Profiles – Bill Processing

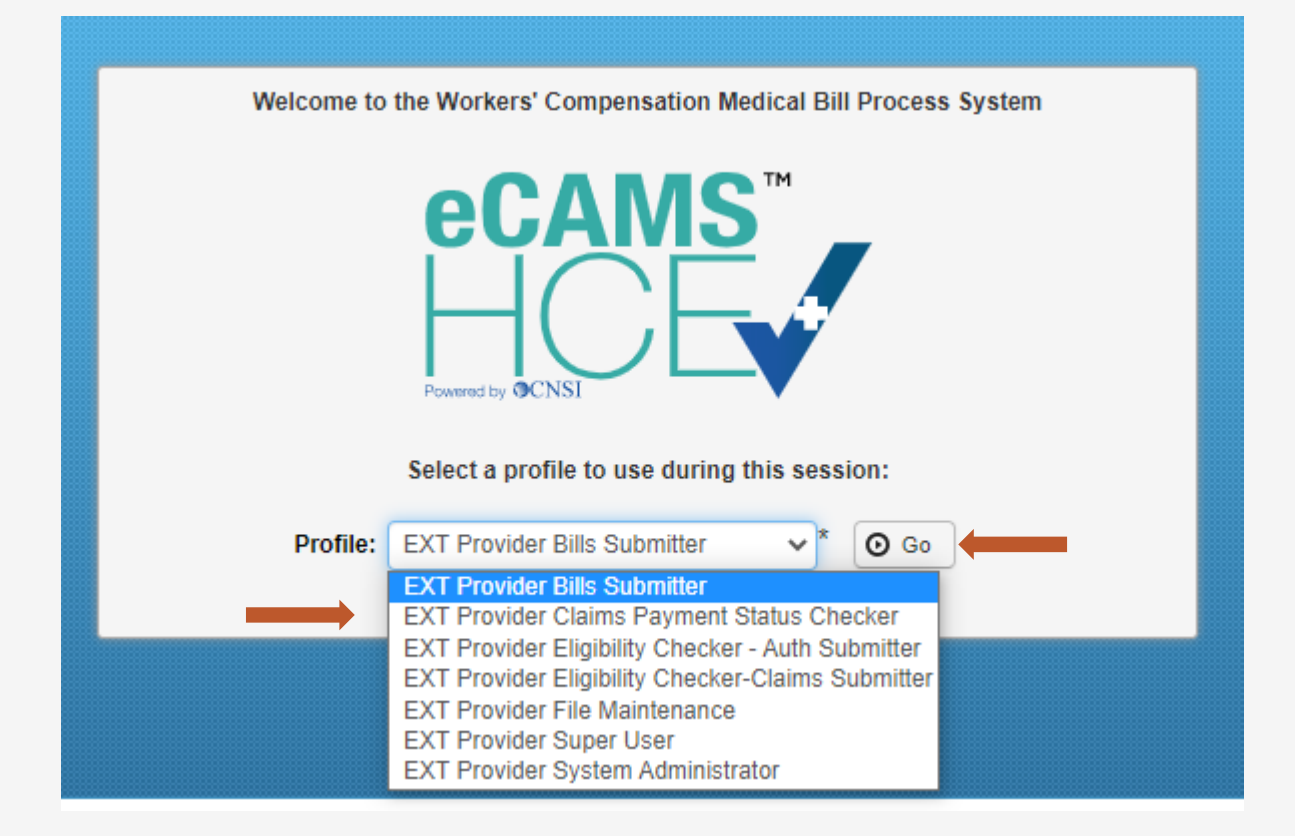

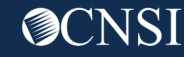

# Provider Portal – Home Page

#### 

| Online Services                                                                                              | A Ma         | anageAlerts                              |                                         |                  |                 |  |  |  |  |
|----------------------------------------------------------------------------------------------------|--------------|------------------------------------------|-----------------------------------------|------------------|-----------------|--|--|--|--|
| Bills                                                                                                    | Wy Reminders |                                          |                                         |                  |                 |  |  |  |  |
| Bill Inquiry<br>View Payment<br>Bill Adjustment/Void<br>On line Bills Entry                                  | Filte        | r By :                                   | - Read Status                           | O Go             | Save Filter     |  |  |  |  |
| Resubmit Denied/Voided Bill<br>Retrieve Saved Bills<br>Manage Templates<br>Create Bills from Saved Templates |              | Alert Type<br>▲▼                         | Alert Message<br>▲ ▼                    | Alert Date<br>▲♡ | Due Date<br>▲ ▼ |  |  |  |  |
| Claimant                                                                                                    | *            | No Records Found !                       |                                         |                  |                 |  |  |  |  |
| Eligibility Inquiry                                                                                          |              |                                          |                                         |                  |                 |  |  |  |  |
| Authorization                                                                                                | ×            | Your Recent Online Activities            | S                                       |                  |                 |  |  |  |  |
| On-line Authorization Submission                                                                             | 1 Y          | ou have logged in with angelr.roberts0   | 5 Account with IP Address 207.138.47.62 |                  |                 |  |  |  |  |
| Provider                                                                                                    | 👻 🗐 P        | Previous Site Visit: 04/15/2020 08:35:27 | 7 PM                                    |                  |                 |  |  |  |  |
| Maintain Provider Information                                                                                | 🚔 L          | ast login failed attempt:                |                                         |                  |                 |  |  |  |  |
| HIPAA                                                                                                    | *            |                                          |                                         |                  |                 |  |  |  |  |
| Submit HIPAA Batch Transaction<br>Retrieve HIPAA Batch Responses<br>SFTP User Details                        |              |                                          |                                         |                  |                 |  |  |  |  |
| Admin                                                                                                    | ~            |                                          |                                         |                  |                 |  |  |  |  |
| Maintain Users                                                                                               |              |                                          |                                         |                  |                 |  |  |  |  |
| My Interactions                                                                                              | *            |                                          |                                         |                  |                 |  |  |  |  |
| Correspondences                                                                                              |              |                                          |                                         |                  |                 |  |  |  |  |

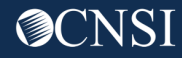

#### Billing Agents and Provider Requirement

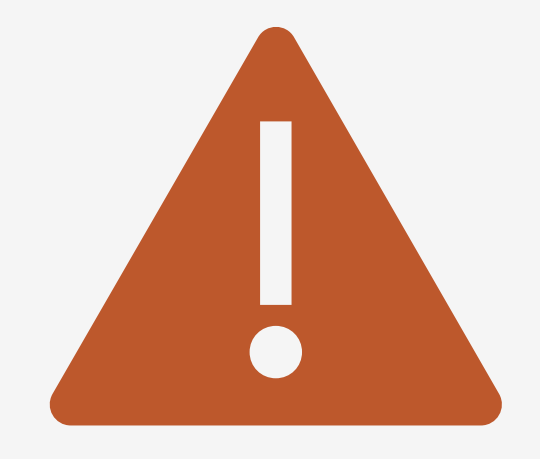

Providers must be enrolled in the WCMBP System in order for billing agents to bill on their behalf. Billing agents will want to provide their OWCP ID to the providers they are billing for so that the provider can make the association within their profile. This will enable billing agents to view the response files (835). Otherwise, billing agents can still submit bills on behalf of the enrolled provider, but they will not receive the response files for the bills that are submitted.

**Note:** Providers will receive payments, not the Billing Agents.

## Provider Setup for Using a Billing Agent Or Clearinghouse

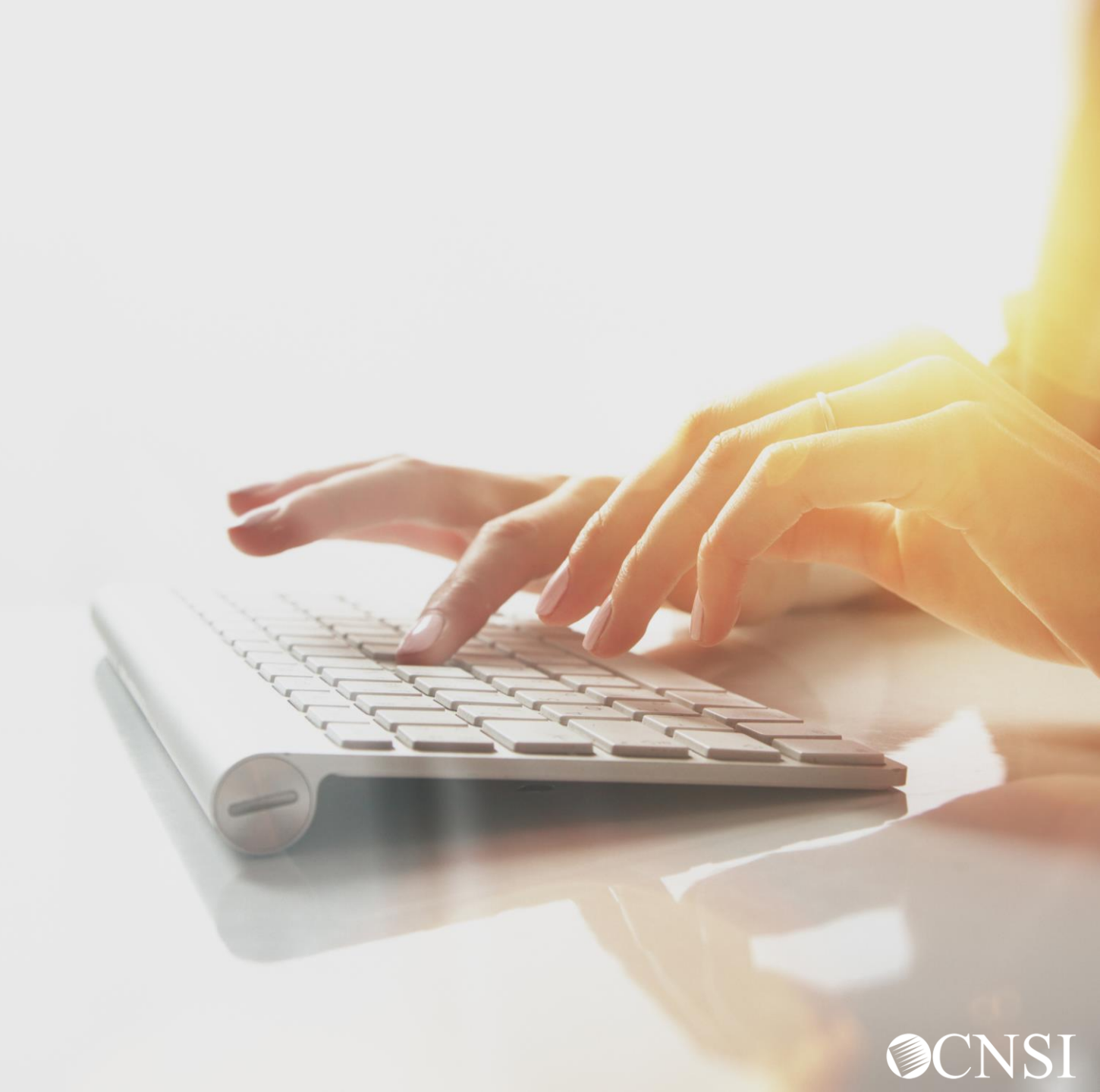

### Maintain Provider Information

**Note:** While the information in this section pertains to a provider audience, it will be helpful to know this information if you have to instruct providers on how to associate you (billing agent) to their profile. Remember, you will have to be enrolled, have an OWCP ID, and provide the OWCP ID to the provider for them to complete this process.

Providers who are approved and active will use **Maintain** ' **Provider Information** 

| Online Services                                                                                                    | ()<br>() | ManageAlerts                                                                                                    |                                                                |                                                       |             |
|----------------------------------------------------------------------------------------------------|----------|----------------------------------------------------------------------------------------------------|----------------------------------------------------------------|-------------------------------------------------------|-------------|
| Bills                                                                                                    | v II     | My Reminders                                                                                                    |                                                                |                                                       |             |
| Bill Inquiry<br>View Payment<br>Bill Adjustment/Void<br>On-line Bills Entry<br>Resubmit Denied/Voided Bill                                                                                                 | Fil      | ter By :                                                                                                    | -                                                              | Read Status                                           | ~ © Go      |
| Retrieve Saved Bills<br>Manage Templates<br>Create Bills from Saved Templates                                                                                                    |          | Alert Type                                                                                                    | Aler                                                           | rt Message<br>▲ ▼                                     |             |
| Claimant                                                                                                    | ~        |                                                                                                    |                                                                | No Rec                                                | ords Found  |
| Eligibility Inquiry                                                                                                    | _        |                                                                                                    |                                                                |                                                       |             |
| Authorization                                                                                                    | ~        |                                                                                                    |                                                                |                                                       |             |
|                                                                                                    |          | The fellowing pro-                                                                                                    |                                                                |                                                       |             |
| On-line Authorization Submission                                                                                                    |          | The following pro                                                                                                    | flies allow ac                                                 | ccess to the                                          | е           |
| On-line Authorization Submission<br>Provider                                                                                                    | •        | Maintain Provider                                                                                                    | flies allow ac<br>Information                                  | ccess to the function.                                | е           |
| On-line Authorization Submission<br>Provider<br>Maintain Provider Information                                                                                                    | ~        | Maintain Provider                                                                                                    | Information                                                    | ccess to the<br>n function:                           | e           |
| On-line Authorization Submission<br>Provider<br>Maintain Provider Information<br>HIPAA                                                                                                    | ~ []     | Maintain Provider                                                                                                    | Information<br>er File Maint                                   | ccess to the<br>function:<br>enance                   | e           |
| On-line Authorization Submission<br>Provider<br>Maintain Provider Information<br>HIPAA<br>Submit HIPAA Batch Transaction<br>Retrieve HIPAA Batch Responses<br>SFTP User Details                            | *<br>*   | <ul> <li>Maintain Provider</li> <li>EXT Provid</li> <li>EXT Provid</li> <li>EXT Provid</li> <li>Submitter</li> </ul>                     | Informatior<br>er File Maint<br>er Eligibility                 | ccess to the<br>function:<br>cenance<br>Checker – (   | e<br>Claims |
| On-line Authorization Submission Provider Maintain Provider Information HIPAA Submit HIPAA Batch Transaction Retrieve HIPAA Batch Responses SFTP User Details Admin                                        | *<br>*   | Maintain Provider<br>• EXT Provid<br>• EXT Provid<br>Submitter<br>• EXT Provid                                                           | Information<br>er File Maint<br>er Eligibility<br>er Super Use | ccess to the<br>n function:<br>chance<br>Checker – (  | e<br>Claims |
| On-line Authorization Submission<br>Provider<br>Maintain Provider Information<br>HIPAA<br>Submit HIPAA Batch Transaction<br>Retrieve HIPAA Batch Responses<br>SFTP User Details<br>Admin<br>Maintain Users | *<br>*   | Maintain Provider<br>• EXT Provid<br>• EXT Provid<br>Submitter<br>• EXT Provid                                                           | Information<br>er File Maint<br>er Eligibility<br>er Super Use | ccess to the<br>n function:<br>cenance<br>Checker – ( | e<br>Claims |
| On-line Authorization Submission Provider Maintain Provider Information HIPAA Submit HIPAA Batch Transaction Retrieve HIPAA Batch Responses SFTP User Details Admin Maintain Users My Interactions         | *        | <ul> <li>Maintain Provider</li> <li>EXT Provid</li> <li>EXT Provid</li> <li>EXT Provid</li> <li>Submitter</li> <li>EXT Provid</li> </ul> | Information<br>er File Maint<br>er Eligibility<br>er Super Use | ccess to the<br>n function:<br>cenance<br>Checker – ( | e<br>Claims |

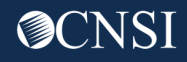

#### Maintain Provider Information

**Enroll Provider -Individual** 

.....

#### New providers will use enrollment **steps 7** and **8**

Approved providers will see these same steps under Maintain Provider Information

| Business Process Wizard-Provider Enrollment (Individual). Click on the Step # |          |  |  |  |
|-------------------------------------------------------------------------------|----------|--|--|--|
| Step                                                                          | Required |  |  |  |
| Step 1: Provider Basic Information                                            | Required |  |  |  |
| Step 2: Add Location                                                          | Required |  |  |  |
| Step 3: Add Taxonomies                                                        | Required |  |  |  |
| Step 4: Add Ownership Details                                                 | Optional |  |  |  |
| Step 5: Add Licenses and Certifications                                       | Required |  |  |  |
| Step 6: Add Identifiers                                                       | Optional |  |  |  |
| Step 7: Add EDI Submission Method                                             | Optional |  |  |  |
| Step 8: Add EDI Submitter Details                                             | Optional |  |  |  |
| Step 9: Add EDI Contact Information                                           | Required |  |  |  |
| Step 10: Add Payment Details                                                  | Required |  |  |  |
| Step 11: Complete Provider Disclosure                                         | Required |  |  |  |
| Step 12: View/Upload Attachments                                              | Optional |  |  |  |
| Step 13: Submit Enrollment Application for Review                             | Required |  |  |  |
| View Page: 1 O Go + Page Count SaveTo                                         | DCSV     |  |  |  |

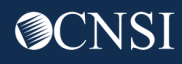

### **EDI** Submission Methods

#### Providers will check the box for Billing Agent/Clearinghouse

|                                                                                                    | You may check multiple Modes of                                                                                                    | Submission. NPI is required for                                                                                                    | all selections.                                                                                                    |                     |           |
|----------------------------------------------------------------------------------------------------|----------------------------------------------------------------------------------------------------|----------------------------------------------------------------------------------------------------|----------------------------------------------------------------------------------------------------|---------------------|-----------|
| EDI Submission Details                                                                                                    |                                                                                                    |                                                                                                    |                                                                                                    |                     | ^         |
| Mode of Submission 🗷 Billing Agent/Clearinghouse                                                                                                    | Web Interactive                                                                                                    | FTP Secured Batch                                                                                                    | Web Batch                                                                                                    | None                |           |
| Method                                                                                                    |                                                                                                    | When to Use                                                                                                    |                                                                                                    |                     |           |
| Billing Agent/Clearinghouse<br>Web Interactive<br>FTP Batch<br>Web Batch<br>None<br>- Web Batch method is often used by providers who subt<br>- Your EDI submission method is FTP Secured Batch if yo<br>designed with clearinghouses and billing agents in min<br>- Don''t select "None" if other submission method is sele | mit their own HIPAA batch transact<br>ou submit and retrieve batches at a<br>d. It allows a maximum file size of<br>cted. You can always submit paper | For providers who use a 3<br>For entering (keying) bills<br>For submitting files via an<br>For upload/download of fil<br>For submission through p<br>ions. It allows a maximum file s<br>secure web folder assigned to<br>100 MB. | rd party to bill<br>directly in the System<br>SFTP site<br>les in the System<br>aper form ONLY.<br>ize of 50 MB.<br>you by OWCP. This method | was                 |           |
|                                                                                                    |                                                                                                    |                                                                                                    | (                                                                                                    | Click <b>OK →</b> [ | OK Cancel |

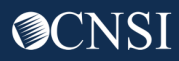

#### Maintain Provider Information

**Enroll Provider -Individual** 

.....

# New providers will use e enrollment **steps 7** and **8**

Approved providers will see these same steps under **Maintain Provider** Information

| Business Process Wizard-Provider Enrollment (Individual). Click | on the Step # I |
|-----------------------------------------------------------------|-----------------|
| Step                                                            | Required        |
| Step 1: Provider Basic Information                              | Required        |
| Step 2: Add Location                                            | Required        |
| Step 3: Add Taxonomies                                          | Required        |
| Step 4: Add Ownership Details                                   | Optional        |
| Step 5: Add Licenses and Certifications                         | Required        |
| Step 6: Add Identifiers                                         | Optional        |
| Step 7: Add EDI Submission Method                               | Optional        |
| Step 8: Add EDI Submitter Details                               | Optional        |
| Step 9: Add EDI Contact Information                             | Required        |
| Step 10: Add Payment Details                                    | Required        |
| Step 11: Complete Provider Disclosure                           | Required        |
| Step 12: View/Upload Attachments                                | Optional        |
| Step 13: Submit Enrollment Application for Review               | Required        |
| View Page: 1 O Go + Page Count SaveTe                           | DCSV            |

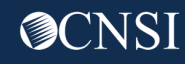

# Billing Agent/Clearinghouse List

This step shows the list of billing agents and clearinghouses already set up.

To add to the list, the provider will click Add.

| 00   | lose Add                                                            |                                             |                   |                        |  |  |  |
|------|---------------------------------------------------------------------|---------------------------------------------|-------------------|------------------------|--|--|--|
|      | Billing Agent/Clearinghouse/Submitter List                          |                                             |                   |                        |  |  |  |
| Filt | Filter By : 🔹 Clear Filter Save Filter 🗳 Save Filter 🖓 My Filters 🕶 |                                             |                   |                        |  |  |  |
|      | OWCP ID<br>△▼                                                       | Billing Agent/Clearinghouse<br>▲ ▼          | Start Date<br>▲ ▼ | End Date<br>▲ ▼        |  |  |  |
|      | 700116000                                                           | BACH Org Name                               | 05/07/2020        | 12/31/2999             |  |  |  |
|      | Delete View Page: 1                                                 | O Go ← Page Count SaveToCSV Viewing Page: 1 |                   | K First Prev Next Last |  |  |  |
|      |                                                                     |                                             |                   |                        |  |  |  |

# Billing Agent/Clearinghouse List

The only information required is the Billing Agent/Clearinghouse OWCP ID – and how long they will be authorized to represent the provider as their billing agent.

Billing Agents/Clearinghouses will need to provide their **OWCP ID** to the providers they are representing.

| Associate Billing Agent/C                                                                                                    | earinghouse             |           | ^         |  |  |  |  |
|----------------------------------------------------------------------------------------------------|-------------------------|-----------|-----------|--|--|--|--|
| Your Billing Agent/Clearinghouse must be enrolled with OWCP first.                                                                                       |                         |           |           |  |  |  |  |
| <ul> <li>Please obtain the Billing Agent/Clearinghouse's OWCP ID to complete this section.</li> </ul>                                                    |                         |           |           |  |  |  |  |
| <ul> <li>If they are not yet enrolled, you can still complete your enrollment by temporarily choosing not to use Billing Agent/Clearinghouse.</li> </ul> |                         |           |           |  |  |  |  |
| You can add them later after they                                                                                                    | are enrolled with OWCP. |           |           |  |  |  |  |
|                                                                                                    |                         | _         |           |  |  |  |  |
| Billing Agent/Clearinghouse OWCP I                                                                                                    | ):                      | *         |           |  |  |  |  |
| Start Dat                                                                                                    | *:                      | End Date: |           |  |  |  |  |
|                                                                                                    |                         |           | OK Cancel |  |  |  |  |

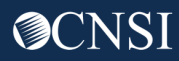

# Billing Agent/Clearinghouse List

As they add you to their list, the OWCP ID auto-populates your name information and the dates they specified

| Close Add Billing Agent/Clearinghouse/Submitter List |                    |                                    |                 |                  |                               |  |
|------------------------------------------------------|--------------------|------------------------------------|-----------------|------------------|-------------------------------|--|
| Filter I                                             | Ву : 🔹             | O Go                               |                 | Clear Filte      | r 💾 Save Filter ▼My Filters ▼ |  |
|                                                      | OWCP ID<br>△▼      | Billing Agent/Clearinghouse<br>▲ ▼ |                 | Start Date<br>▲▼ | End Date<br>▲▼                |  |
| 70                                                   | 0116000            | BACH Org Name                      | 05/07/2020      | 1                | 2/31/2999                     |  |
|                                                      | elete View Page: 1 | GO GO Page Count SaveToCSV         | Viewing Page: 1 | K First          | Prev Next Stast               |  |

# Submitting Billing Batches

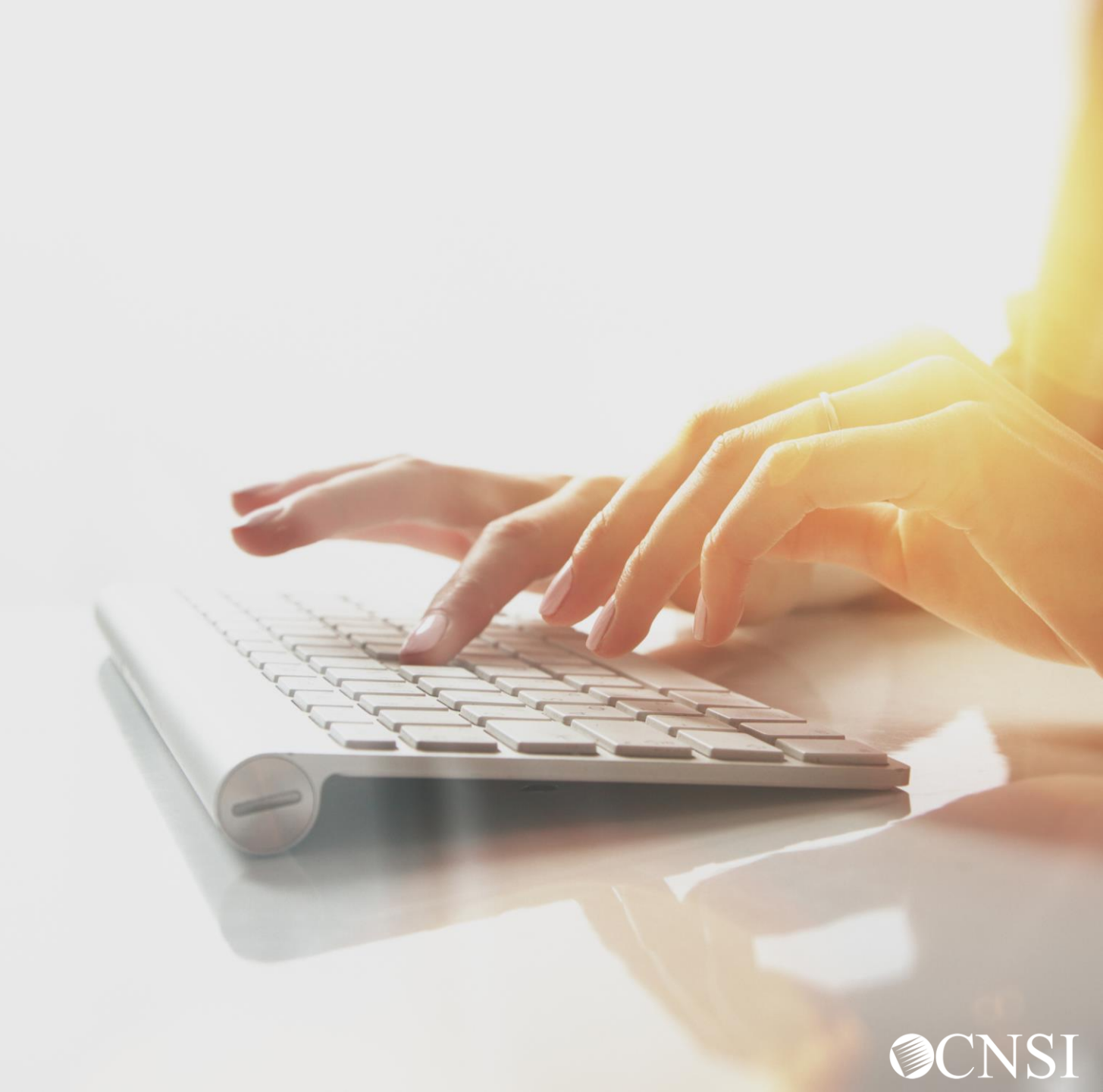

## Choosing Batch Submission Method

| WEB BATCH V                        | S SFTP                          |
|------------------------------------|---------------------------------|
| Cannot upload supporting documents | Can upload supporting documents |
| File Size Limit is up to 50 MB     | No File Size Limit              |
| No account set up process          | One-time account set up process |
| For both Providers and Billi       | ng Agents/Clearinghouses        |

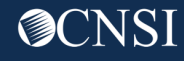

### Submit a Web Batch

The following profiles allow access to the Submit HIPAA Batch Transaction function:

- EXT Provider Bills Submitter
- EXT Provider Eligibility Checker – Claims Submitter
- EXT Provider Super User

#### Submit HIPAA Batch Transaction

| > Provider Portal                                                                                                    |   |                                                                                         |
|----------------------------------------------------------------------------------------------------|---|-----------------------------------------------------------------------------------------|
| Online Services                                                                                                    | Q | C ManageAlerts                                                                          |
| Bills                                                                                                    | * | My Reminders                                                                            |
| Bill Inquiry<br>View Payment<br>Bill Adjustment/Void<br>On-line Bills Entry<br>Resubmit Denied/Voided Bill<br>Retrieve Saved Bills<br>Manage Templates |   | Filter By :     -     Read Status     © Go       Alert Type     Alert Message       A ▼ |
| Claimant                                                                                                    | ~ | No Records Found !                                                                      |
| Eligibility Inquiry                                                                                                    |   |                                                                                         |
| Authorization                                                                                                    | * | Wour Recent Online Activities                                                           |
| On-line Authorization Submission                                                                                                    |   | You have logged in with angelr.roberts05 Account with IP Address 207.138.47.62          |
| Provider                                                                                                    | ~ | Previous Site Visit: 04/15/2020 08:35:27 PM                                             |
| Maintain Provider Information                                                                                                    |   | Last login failed attempt:                                                              |
| HIPAA                                                                                                    | ~ |                                                                                         |
| Submit HIPAA Batch Transaction<br>Retrieve HIPAA Batch Responses<br>SFTP User Details                                                                  | ] |                                                                                         |
| Admin                                                                                                    | ~ |                                                                                         |
| Maintain Users                                                                                                    |   |                                                                                         |
| My Interactions                                                                                                    | * |                                                                                         |
| Correspondences                                                                                                    |   |                                                                                         |

# Select a File to Upload

|           |                                                                              | Attachment            | to be uploaded: ( dat)                                                                           |                                                    | ^         |
|-----------|------------------------------------------------------------------------------|-----------------------|--------------------------------------------------------------------------------------------------|----------------------------------------------------|-----------|
| Click Cho | oose File                                                                    | Filename:             | Choose File No file chosen                                                                       | *                                                  |           |
|           | ✓ Open ← → ∨ ↑ ■ > This PC                                                   | > Desktop 〜 Č         | ) Search Desktop P                                                                               |                                                    | OK Cancel |
|           | Organize  New folder  This PC  3D Objects  Desktop  Windows (C:)  File name: | lame<br>HIPAAdata.dat | BEE ▼ ■ 2<br>Date modified Type ↑<br>5/1/2020 0.02 PM DAT File<br>All Files (*.*)<br>Open Cancei | Select the file to Upload<br>and click <b>Open</b> |           |

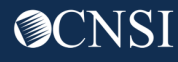

### Upload Acknowledgement

Provider Portal > Batch Attachment Response Close ^ Opload Each batch is acknowledged Please click on the Upload button to upload your file. Upload File Response after uploading completes. Thank You The following File has been successfully uploaded: File Name: HIPAA.700116000.20200507.192252.W.HIPAAdata.dat Date/Time: 05/07/2020 19:24:33 Your file has been submitted for processing. Please print this page for your reference.

**O**CNSI

60

# Retrieve HIPAA Batch Responses

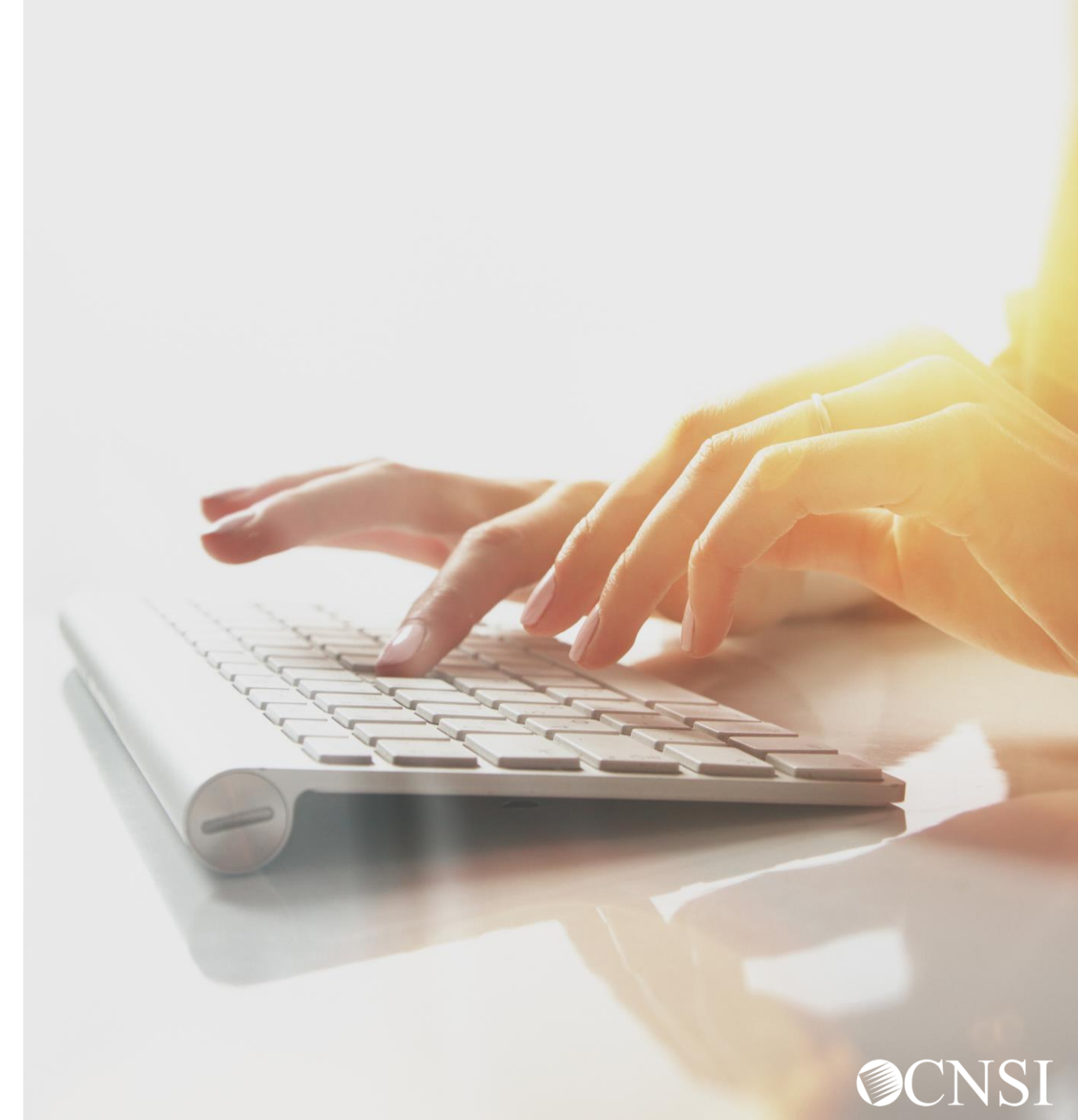

#### Retrieve HIPAA Batch Responses

1

Log in to the WCMBP System. The system will display the default "Select a provider ID Number" page. Select the appropriate profile from the drop-down list. The following profiles allow access to the Retrieve HIPAA Batch Responses function:

- EXT Provider Bills Submitter
- EXT Provider Eligibility Checker Claims Submitter
- EXT Provider Super User
- EXT Provider System Administrator

2

Click on the "Retrieve HIPAA Batch Responses" hyperlink in the column on the left under HIPAA.

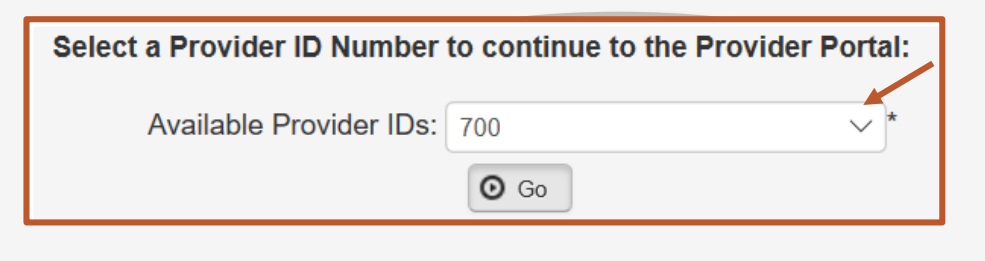

Select a Provider ID Number to continue to the Provider Portal:

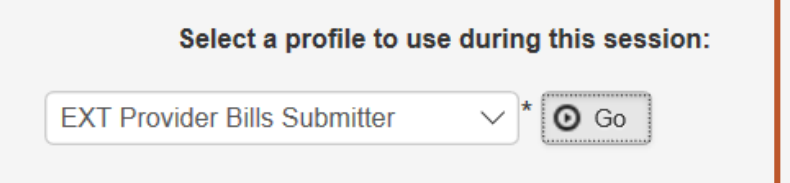

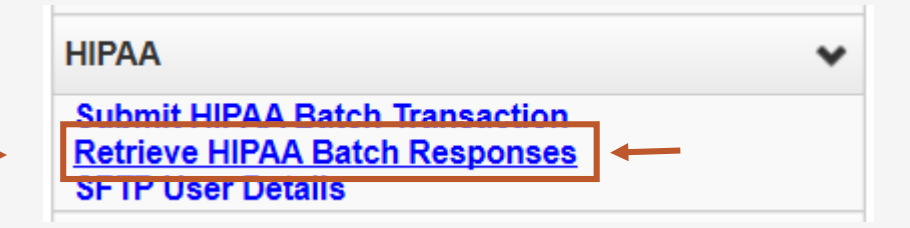

## HIPAA Response/Acknowledgement for HIPAA Batch

The system will display the following:

- HIPAA File Name
- Transaction Type
- Status (Accepted/Rejected)
- Upload Date
- TA1 Response File
- 999 Response File

Use the filter options such as Transaction Type, Upload Date or HIPAA File (File Name) to search for the EDI files of interest. Click the hyperlink under the HIPAA File to retrieve the response.

**Note:** In order for billing agents to view 835s via the provider portal, the provider needs to associate the billing agent to their provider file as explained earlier in this presentation.

| C Close                        |                         |              |                   |                          |                                        |  |  |  |
|--------------------------------|-------------------------|--------------|-------------------|--------------------------|----------------------------------------|--|--|--|
| HIPAA Response/Acknowledgement |                         |              |                   |                          |                                        |  |  |  |
| Transaction Type: 837 V And    |                         | And          | × ((              | And                      | Go<br>Go<br>Save Filter ▼ My Filters ▼ |  |  |  |
| HIPAA File<br>▲▼               | Transaction Type<br>▲ ▼ | Status<br>▲▼ | Upload Date<br>▲♡ | TA1 Response File<br>▲ ▼ | 999 Response File<br>▲ ▼               |  |  |  |
| No Records Found !             |                         |              |                   |                          |                                        |  |  |  |

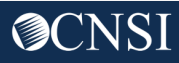

# SFTP User Set Up

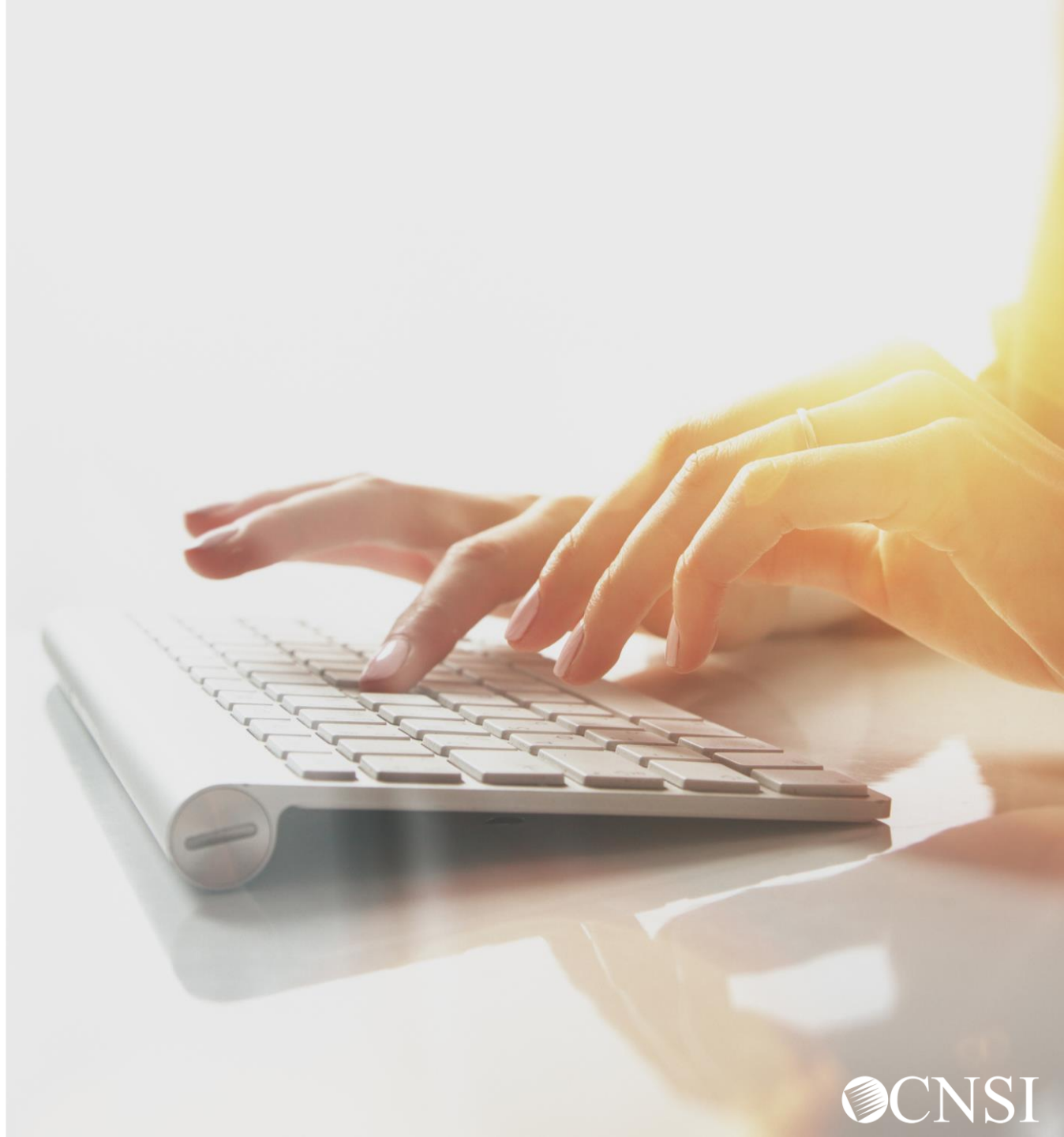

# Accessing SFTP User Details

If you will be submitting bills via SFTP, follow these steps to setup your SFTP user details:

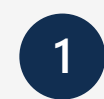

Log in to the WCMBP System. The system will display the default "Select a provider ID Number" page. Select the appropriate profile from the drop-down list. The following profiles allow access to the SFTP User Details function:

- EXT Provider Bills Submitter
- EXT Provider Eligibility Checker Claims Submitter
- EXT Provider Super User

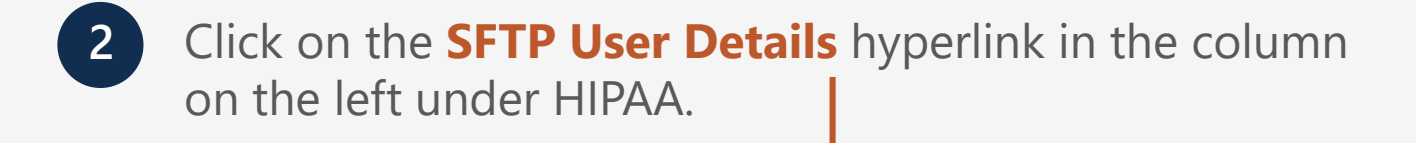

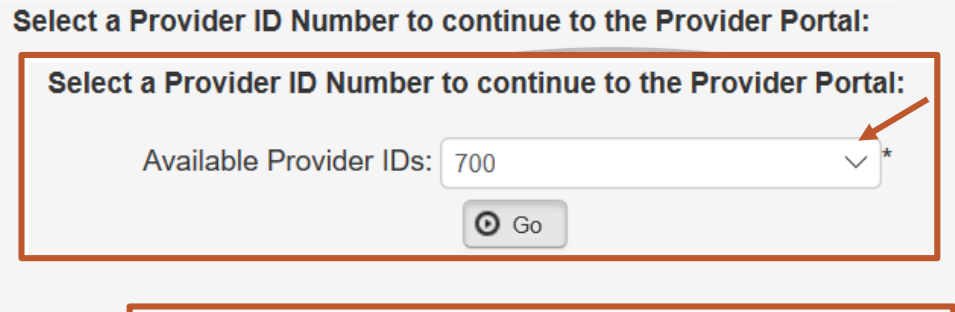

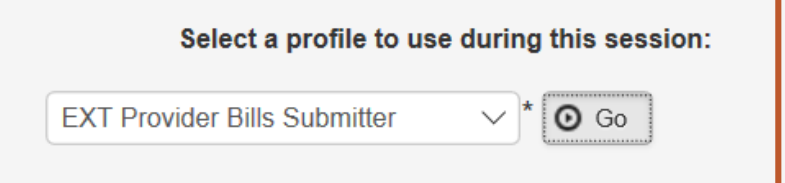

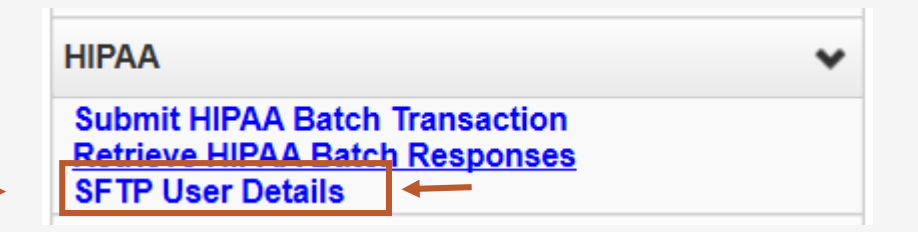

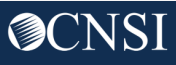

## SFTP User Info

3

Click the "Create SFTP User" button to create the SFTP User.

**Note:** If the SFTP user has been created already, this button will be disabled. The "Reset SFTP Password" button will be enabled.

4

The EDI SFTP User Info dialog box will be displayed allowing you to create a password and to confirm it. Click "OK."

**Note:** Passwords must be 8-14 characters long, must include at least one letter, one number, and at least one special character (special character examples !@#\$)

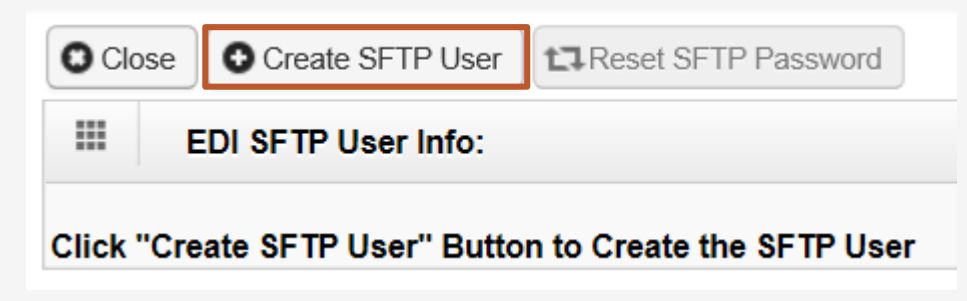

| EDI SFTP Us       | er Info:                                                                                                    | ^     |
|-------------------|----------------------------------------------------------------------------------------------------|-------|
|                   | Password Policy                                                                                                    |       |
|                   | Must be 8-14 characters long<br>Must include at least one letter and one number<br>Must have at least one special character(for example:I\$#) |       |
| User Login ID:    | OWCP123456789                                                                                                    |       |
| Password:         | *                                                                                                    |       |
| Confirm Password: | *                                                                                                    |       |
|                   |                                                                                                    | incel |

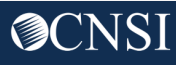

## SFTP User Info

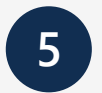

A User account will be created and an SFTP User ID will be displayed.

| Close Create SFTP User     |               |  |  |  |  |  |  |
|----------------------------|---------------|--|--|--|--|--|--|
| EDI SFTP User Info:        |               |  |  |  |  |  |  |
| Your SFTP User Details are |               |  |  |  |  |  |  |
| SFTP User Login ID:        | OWCP123456789 |  |  |  |  |  |  |

After completing the SFTP user setup within the Provider Portal, you will need to download an SFTP client or use the one you already have.

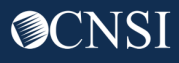

# SFTP Client Connection

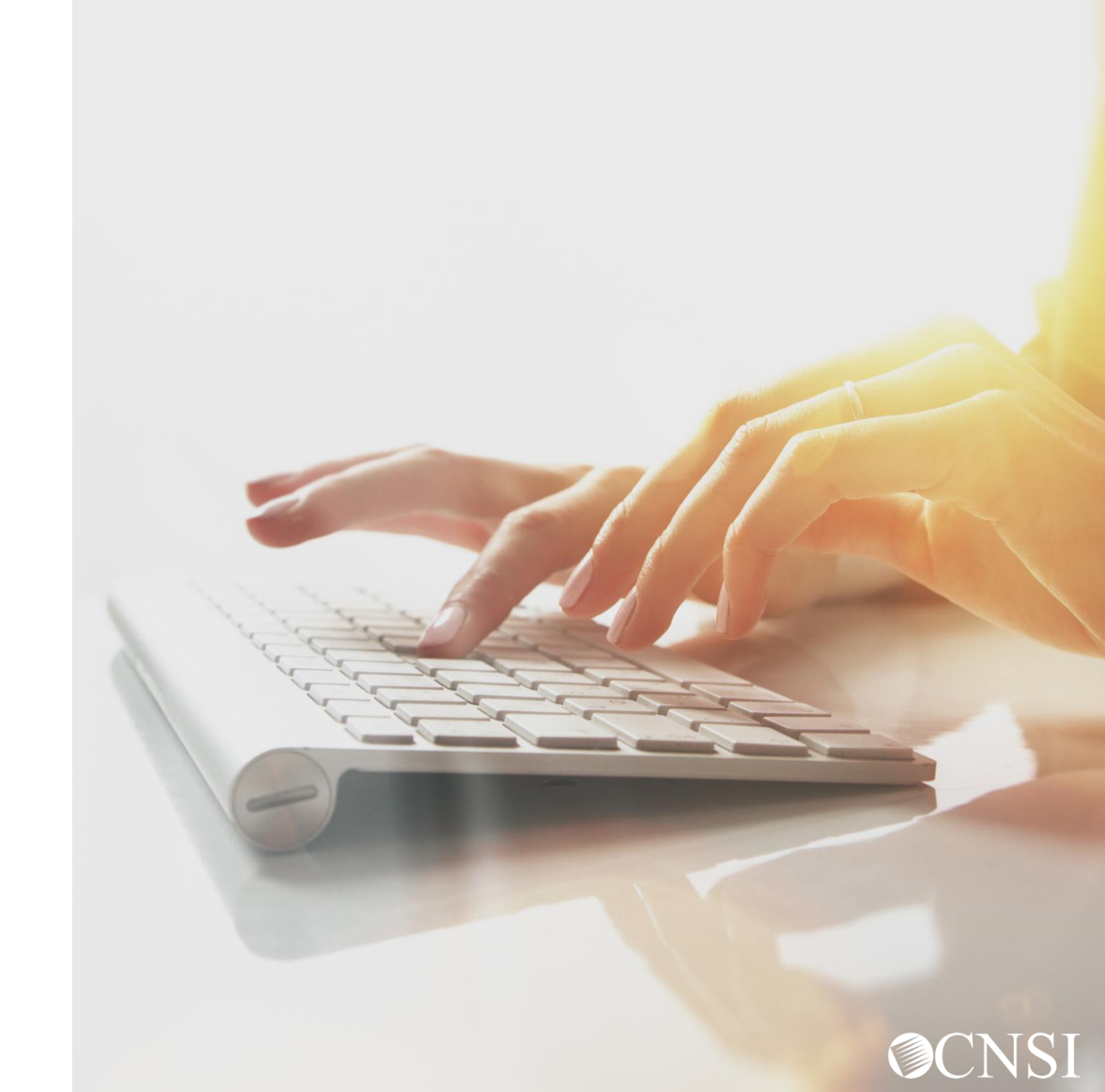

# SFTP Login

Once the SFTP user account is set up, you can now access the SFTP folders using an SFTP client, such as WinSCP or Filezilla with your username/password. Please note the host name and port number displayed in the screenshot. These settings will be required for the SFTP connection.

**Note:** The example here shows the WinSCP SFTP client session setup screen. You can choose any SFTP client of your choice.

| Session           |           |              |
|-------------------|-----------|--------------|
| File protocol:    |           |              |
| SFTP $\checkmark$ |           |              |
| Host name:        |           | Port number: |
| mft.wcmbp.com     |           | 1026 🚔       |
| User name:        | Password: |              |
|                   |           |              |
| Save              |           | Advanced     |

## SFTP Directory

Once logged in, the folder structure will appear as follows:

• There will be 2 categories of folders:

1. **TEST** - Trading Partners should submit and receive their test files under this folder.

2. **PROD** - Trading Partners should submit and receive their production files under this folder.

• The folders are structured (as shown here) under TEST/PROD folders within the SFTP root.

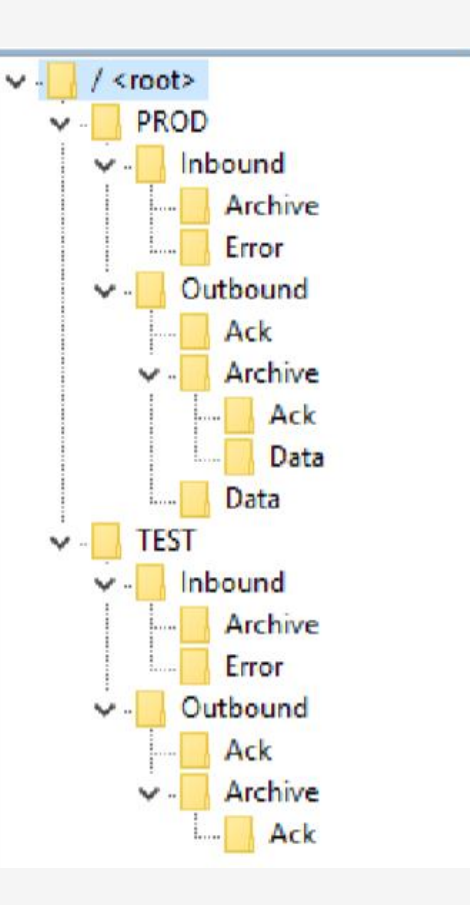

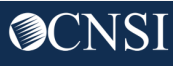

## SFTP Directory - Inbound

Inbound - This Inbound folder should be used to drop the inbound files that need to be submitted to WCMBP.

**Note:** After the inbound 837 file is dropped to the Inbound folder, WCMBP will rename the file following the inbound naming convention and perform the file level validation before processing.

- Files that pass the validation will be ready for processing. After being processed, the file name will be renamed with a "processed" extension. After the user logs out from the SFTP account, the processed file will be moved to the Inbound/Archive folder.
- Files that fail the validation will be renamed with an "error" extension. After the user logs out from the SFTP account, the error file will be moved to the Inbound/Error Folder.

**Note:** The files in both Inbound/Archive and Inbound/Error folders will be retained for 30 days before they are purged by the system automatically.

# SFTP Directory – Inbound Continued

#### **File Level Validation**

#### EDI files must meet the following criteria:

File Size: The file cannot be empty, i.e. 0 kb.

**File Name Extension:** The file name extension must be .dat with all lower case (for example - My\_Hipaa\_File.dat). **File Name Length:** The file name length (including the file name extension) cannot be greater than 50 characters. **File Name Special Characters:** The file name should not contain special characters.

Note: It is recommended to limit the file size to 100MB while uploading a HIPAA file through SFTP.

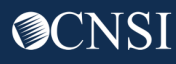
## File Naming Convention for Inbound Transactions

When a HIPAA file is uploaded via the Web Portal or SFTP, the WCMBP System will rename the file per the Inbound Transaction naming conventions below:

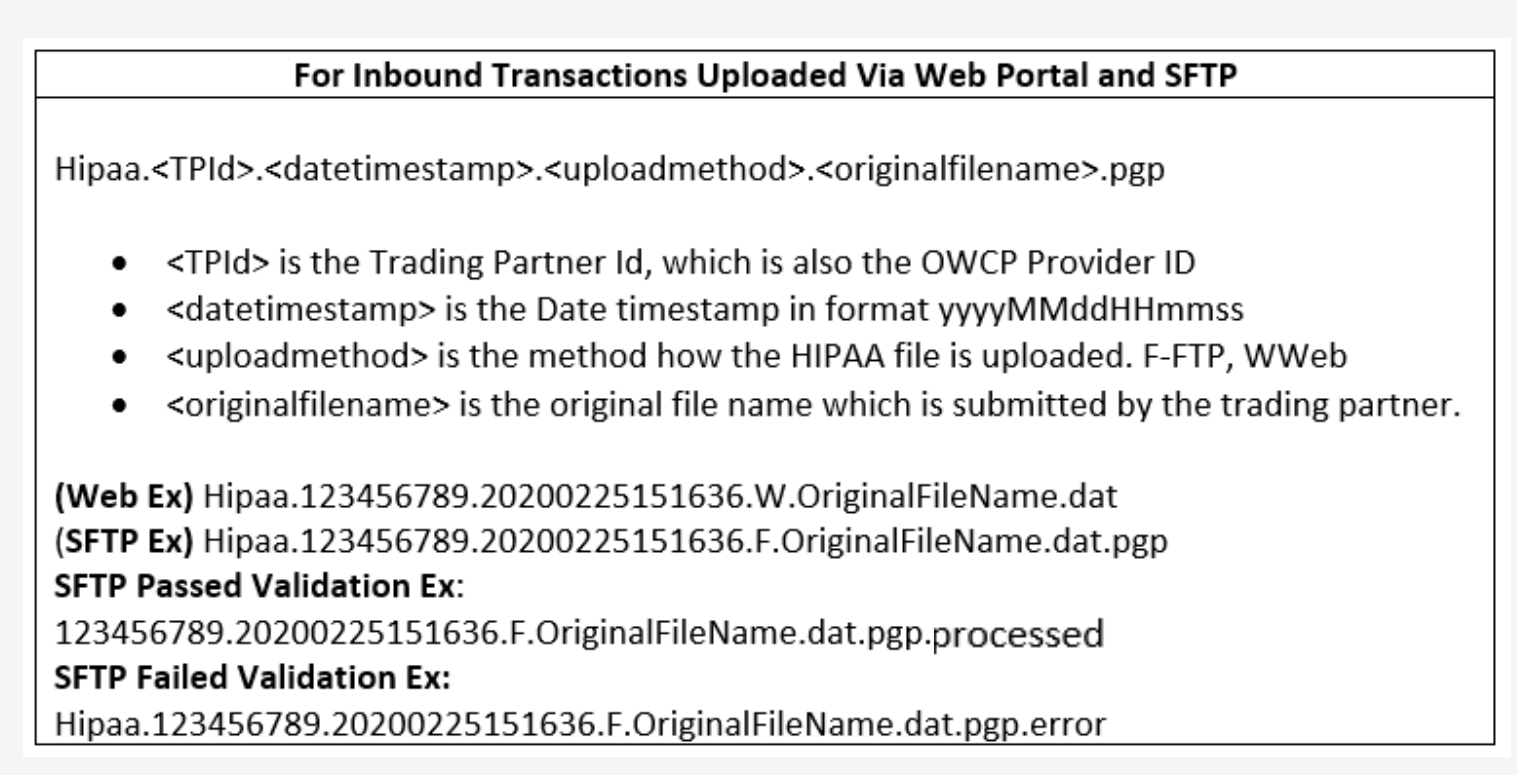

## SFTP Directory - Outbound

**Outbound** - X12 outbound transactions generated by WCMBP will be available in this outbound folder.

- Trading partners should look for acknowledgments to the files submitted in the Outbound/Ack folder. TA1 and 999 will be available for all the files submitted by the Trading Partner that passed file-level validation.
- Trading Partners should look for an 835 file in the PROD/Outbound/Data folder. The 835 file will NOT be generated for the test 837 files uploaded in TEST folder.

**Note:** It's recommended that the trading partner delete the acknowledgement and 835 files after they are downloaded. The files in both Outbound/Ack and Outbound/Data folders will be retained for 10 days before they are automatically moved to the Outbound/Archive folder by the system. The files in Outbound/Archive folder will be retained for 30 days before they are automatically purged by the system.

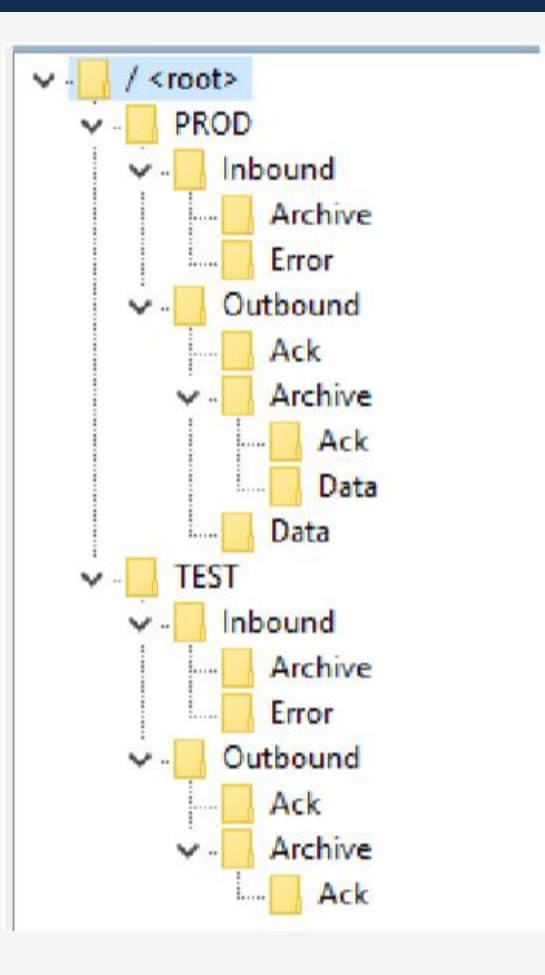

## File Naming Convention for Outbound Transactions

Once the Inbound Transaction is uploaded, the system will generate the Acknowledgement/Response files per the Outbound naming conventions below:

#### For Outbound TA1 Acknowledgement File:

 ${\tt Hipaa.{TPId}.{datetimestamp}.{uploadmethod}.{original filename}.{ta1extension}.dat}$ 

- <TPId> is the Trading Partner Id, which is also the OWCP Provider ID
- <datetimestamp> is the Date timestamp in format yyyyMMddHHmmss
- <uploadmethod> is the method how the HIPAA file is uploaded. F-FTP, WWeb.
- <originalfilename> is the original file name which is submitted by the trading partner.
- <ta1extension> is the system generate TA1 file extension

EX: Hipaa.123456789.20200225151745.F.OriginalFileName.dat.tmp\_TA1.dat

#### For Outbound 999 Acknowledgement File:

Hipaa.<TPId>.<datetimestamp>.<uploadmethod><originalfilename>.<999extension>.dat

- <TPId> is the Trading Partner Id, which is also the OWCP Provider ID
- <datetimestamp> is the Date timestamp in format yyyyMMddHHmmss
- <uploadmethod> is the method how the HIPAA file is uploaded. F-FTP, WWeb.
- <originalfilename> is the original file name which is submitted by the trading partner.

Ex: Hipaa.123456789.20200225152018.F.OriginalFileName.dat.tmp\_GS3031980\_999.dat

For Outbound 835 Transaction File: Hipaa.<TPId>.<datetimestamp>.835.dat • <TPId> is the Trading Partner Id, which is also the OWCP Provider ID • <datetimestamp> is the Date timestamp in format yyyyMMddHHmmss Ex: Hipaa.123456789.20200301010043.835.dat EDI Transaction Specification Changes

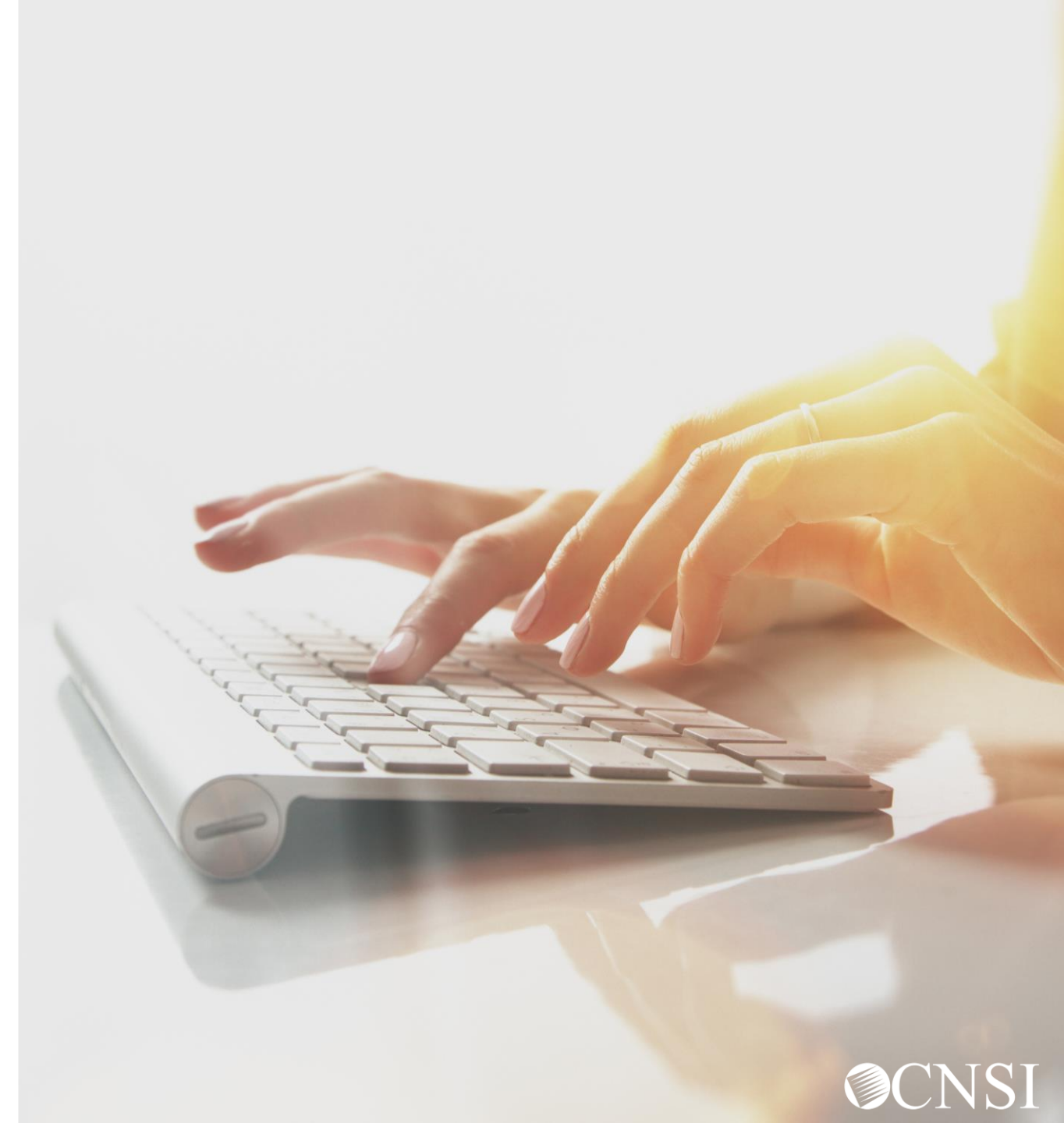

## **EDI Transaction Specification Changes**

- You will need to enter the 9-digit OWCP Provider ID ONLY (1000 A Loop Segment)
- Use the following Receiver ID for each program:
  - 77044 for DFEC
  - 77103 for DEEOIC
  - 77104 For DCMWC
- OWCP Case Number. Please get updated Case Numbers from DCMWC and DEEOIC Claimants. (2010 BA Loop Segment NM1 REF - NM109 IG- S DOL- R)

- Attachments cannot be uploaded, but you can download a cover sheet that will require an Attachment Control Number. You will assign a unique Attachment Control Number and use it in the 2300 Loop PWK segment.
- Use the following Transaction Versions:
  - ASC X12N 837 Professional (005010X222A1)
  - ASC X12N 837 Institutional (005010X223A2)
  - ASC X12N 837 Dental (005010X224A2)

## EDI Contact and Resources

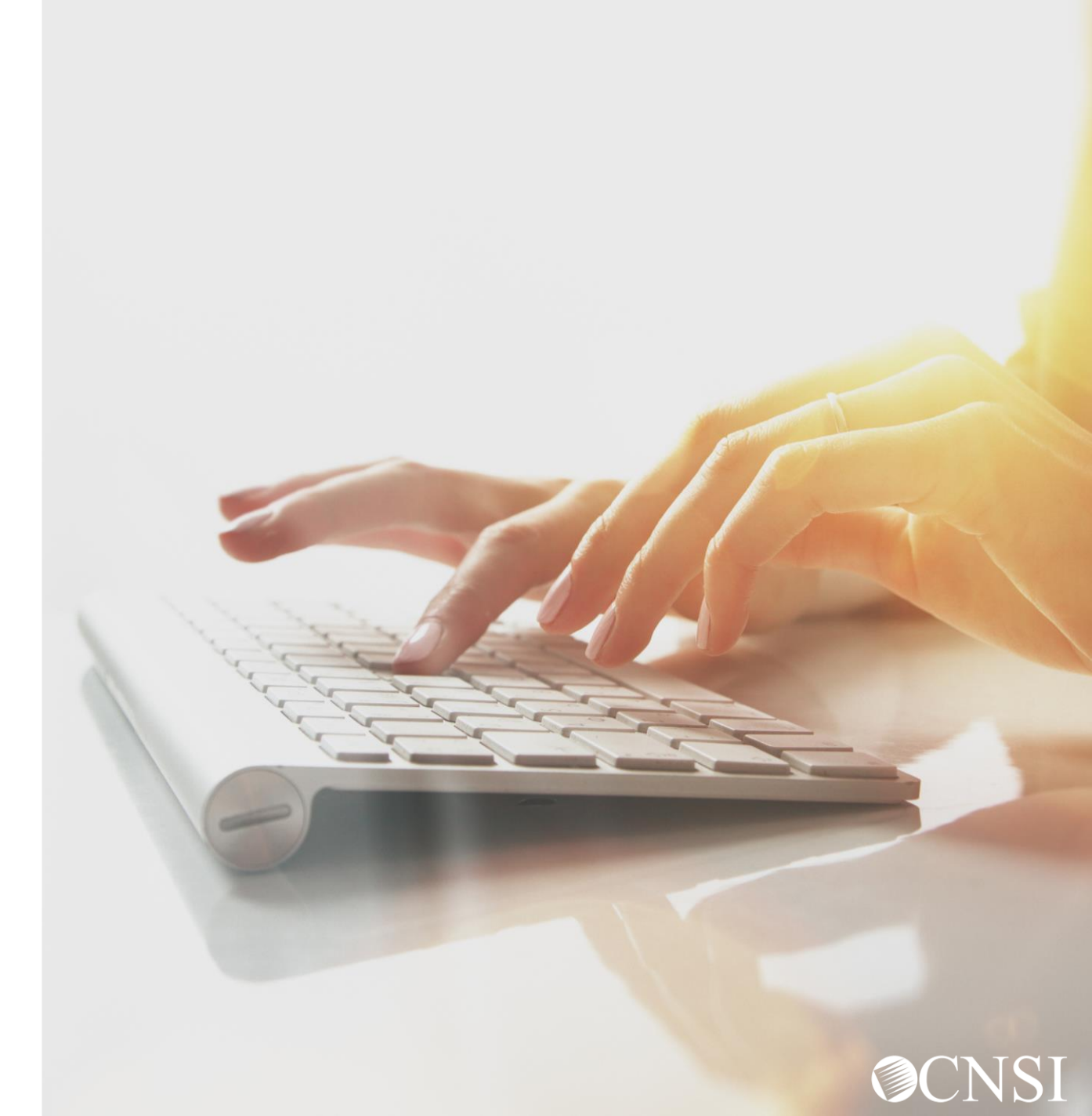

## EDI Contact Information and Resources

- Customer Service: 1-800-987-6717 Hours: 8:00 a.m. – 8:00 p.m. Eastern Time, Monday through Friday.
- Information required for the phone call:
- Topic of Call (setup, procedures, etc.)
- Name of caller
- Submitter's OWCP Provider ID
- Organization of caller
- Telephone number of caller
- Nature of problem (connection, receipt status, etc.)

HIPAA Help Desk email: owcp-hipaa-help@cns-inc.com

Companion Guides can be found at <a href="https://owcpmed.dol.gov">https://owcpmed.dol.gov</a>:

- Click Provider
- Click Bill Submission
- Click Web Batch Upload EDI files Online OR FTP
  Secured Batch Upload EDI files to Secured FTP folder
- Click Companion Guide

EDI Enrollment Form can be found at <a href="https://owcpmed.dol.gov">https://owcpmed.dol.gov</a>:

- Click Resources
- Click Forms & References
- Click EDI Enrollment Template

# Thank you!

CNSI is excited about being the new medical bill processing agent for OWCP programs and to continue working with each of you!

Email: CNSIOWCPOutreach@cns-inc.com

Call Center: Division of Federal Employees' Compensation (DFEC) 1-844-493-1966

> Division of Energy Employees Occupational Illness Compensation (DEEOIC) 1-866-272-2682

Division of Coal Mine Workers' Compensation (DCMWC) 1-800-638-7072

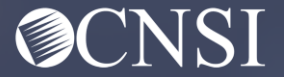